# CUMA® FRANCE

## **Webinar Facturation**

29/04/2021

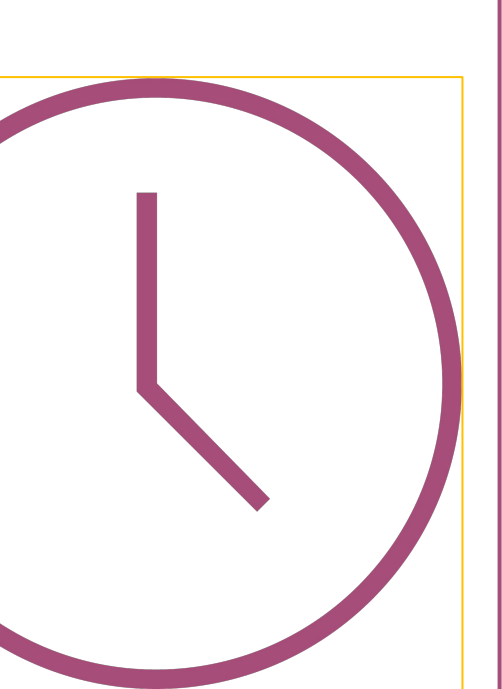

**ORDRE DU JOUR** 

- **1.** Activité et article
- 2. Facturation

ORDRE

DU JOUR

- Saisie par activité
- Saisie des BL par adhérent
- Saisie déportée
- Facturation des BL
- Facturation directe
- **3.** Liste des factures intégrables
- **4.** Impression et intégration
- 5. Contrôle de la comptabilisation

# FACTURATION

#### ACTIVITE ET ARTICLE CREATION

53

- L'ensemble des prestations que l'on va facturer aux adhérents
- ► Plusieurs natures de produit
- L'unité de référence est obligatoire, il n'est plus possible de la modifier par la suite
- ➡il faut saisir le compte comptable et le code TVA de l'article.

| זו                | Article à créer                  | X       |
|-------------------|----------------------------------|---------|
| 5 4 ?             |                                  |         |
| Nature de produit | Choix de la nature               | ^       |
| Modèle            | Choix de la nature               |         |
| Référence (code)  | 1CSM - CONSOMMABLES              |         |
|                   | 1DIV - ACHATS DIVERS             |         |
|                   | 1PIE - PIECES                    |         |
|                   | 4ACP - ACOMPTES                  |         |
|                   | 4ACT - ACTIVITES COMPOSEES       |         |
|                   | 4COT - COTISATIONS               |         |
|                   | 4DIV - SERVICES DIVERS           |         |
|                   | 4MAT - MATERIELS SEULS ou COMPOS | ANTS D' |
|                   | 4PRE - PRESTATIONS DE SERVICE    |         |

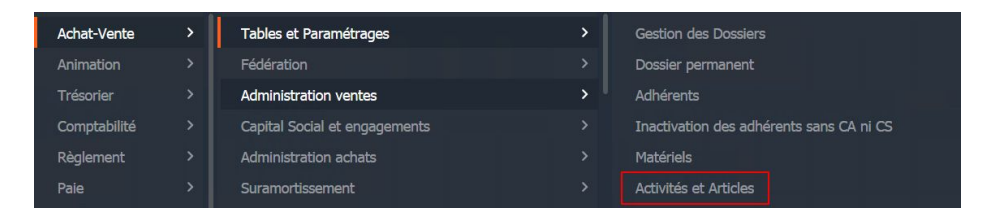

|                |                                                                                                    | Article - Cuma Test - Consulta                                                                                                    | ition - OPIECE                                                                                                    | FOF                                                      | RFAIT                      | ELECTI    | RICITES                                                                                     |                                                                              |
|----------------|----------------------------------------------------------------------------------------------------|----------------------------------------------------------------------------------------------------|----------------------------------------------------------------------------------------------------|----------------------------------------------------------|----------------------------|-----------|---------------------------------------------------------------------------------------------|------------------------------------------------------------------------------|
| nier Editio    | on Options Aide C                                                                                                    | ompléments Tarification vente Ta                                                                                                    | arification achat Inte                                                                                                    | rogations                                                | s i                        | Outils    | Décisionnel                                                                                 |                                                                              |
|                | • т   ⊕ + и х                                                                                                    | 100 🖻 & Q Q 🕅                                                                                                    | • <b> </b>                                                                                                    |                                                          |                            |           |                                                                                             |                                                                              |
| Disponible     | Stock Stats 🐺 Achats                                                                                                    | Ventes 🐕 Mouvements 🛛 Dispo.                                                                                                    | dépôts 🛛 🚮 Tarifs vente                                                                                                    | र्जी <sup>Tari</sup>                                     | if activit                 | é   🗃     | Décompositions                                                                              | Coef. conversion 😈 Bases 🕠                                                   |
|                | Sélection                                                                                                    | 1                                                                                                    | GENERALITES ST                                                                                                    | ATISTIQUE                                                | S                          | STOCK I   | ET DECOMPO                                                                                  | COMPTABILITE IDENTIFIANT                                                     |
| rence          |                                                                                                    |                                                                                                    |                                                                                                    |                                                          |                            |           | Description                                                                                 |                                                                              |
|                |                                                                                                    |                                                                                                    | Référence                                                                                                    | OPIECE                                                   |                            |           |                                                                                             |                                                                              |
| nation         |                                                                                                    |                                                                                                    | Désignation abrégée                                                                                                    | FORFAIT                                                  | ELECT                      | RICITES   |                                                                                             |                                                                              |
| e de produit   | V                                                                                                    | -                                                                                                    | Désignation                                                                                                    | FORFAIT                                                  | ELECT                      | RICITES   |                                                                                             |                                                                              |
| sseur habituel |                                                                                                    |                                                                                                    | Code EAN                                                                                                    |                                                          |                            |           |                                                                                             | Généré automatiquement                                                       |
| iquement les a | articles valides 🗌 Uniquement les                                                                                                    | s articles facturés                                                                                                    | En stock ?                                                                                                    | Hors-sto                                                 | ck                         |           | ~                                                                                           |                                                                              |
| iquement les a | articles en revue 🗌 Uniquement les                                                                                                    | s articles décomposition                                                                                                    | Mode de suivi                                                                                                    | En quant                                                 | tité                       |           | ~                                                                                           |                                                                              |
| A .E A         | Difference d                                                                                                    | b Déclaration de                                                                                                    | Média                                                                                                    |                                                          |                            |           |                                                                                             |                                                                              |
| Ø 1            | Reference 1                                                                                                    | Designation 🗘                                                                                                    | Ne pas afficher dans j                                                                                                    | planning et                                              | travau                     | ĸ         |                                                                                             |                                                                              |
|                | UPIECE                                                                                                    | FORFAIT ELECTRICITES                                                                                                    | Saisir en grille                                                                                                    |                                                          | Co                         | de grille |                                                                                             |                                                                              |
|                | 100040047101                                                                                                    |                                                                                                    |                                                                                                    | 0.000                                                    |                            |           |                                                                                             |                                                                              |
|                | 1CIRARB47101                                                                                                    | STK - CIRCLIP POUR ARBRE, CONCEPTIC                                                                                                    | Gérer des sous-référe                                                                                                    | nces                                                     |                            |           | PIE                                                                                         | CES                                                                          |
|                | 1CIRARB47101<br>1CIRARB47102                                                                                                    | STK - CIRCLIP POUR ARBRE, CONCEPTIC<br>STK - CIRCLIP POUR ARBRE, CONCEPTIC                                                                                                    | Gérer des sous-référe<br>Nature de produit<br>Remplacé par article                                                                                                    | IPIE                                                     |                            |           | PIE                                                                                         | CES                                                                          |
|                | 1CIRARB47101<br>1CIRARB47102<br>1CSM                                                                                                    | STK - CIRCLIP POUR ARBRE, CONCEPTIC<br>STK - CIRCLIP POUR ARBRE, CONCEPTIC<br>ICSM                                                                                                    | Gérer des sous-référe<br>Nature de produit<br>Remplacé par article                                                                                                    |                                                          |                            |           | PIE                                                                                         | CES                                                                          |
|                | 1CIRARB47101<br>1CIRARB47102<br>1CSM<br>1CSM10                                                                                                    | STK - CIRCLIP POUR ARBRE, CONCEPTIC<br>STK - CIRCLIP POUR ARBRE, CONCEPTIC<br>ICSM<br>ICSMI0                                                                                                    | Gérer des sous-référe<br>Nature de produit<br>Remplacé par article                                                                                                    | IPIE                                                     |                            |           | Fami                                                                                        | CES<br>illes statistiques (codes analytiques)                                |
|                | 1CIRARB47101<br>1CIRARB47102<br>1CSM<br>1CSM10<br>1CSM20                                                                                                    | STK - CIRCLIP POUR ARBRE, CONCEPTIC<br>STK - CIRCLIP POUR ARBRE, CONCEPTIC<br>ICSM<br>ICSM10<br>ICSM20                                                                                                    | Gérer des sous-référe<br>Nature de produit<br>Remplacé par article<br>Unité de référence FT                                                                                                    | tés                                                      | orfait                     |           | PIE<br>Fami<br>Matériel                                                                     | CES<br>Illes statistiques (codes analytiques)<br>4 Bâtiements - A affecter   |
|                | 1CTRARB47101<br>1CTRARB47102<br>1CSM<br>1CSM10<br>1CSM20<br>1CSM20                                                                                                    | STK - CIRCLIP POUR ARBRE, CONCEPTIC<br>STK - CIRCLIP POUR ARBRE, CONCEPTIC<br>ICSM<br>ICSM10<br>ICSM20<br>STK - GOUPILLE MECA 8x50                                                                                                    | Gérer des sous-référe Nature de produit Remplacé par article Unité de référence FT Unité d'achat FT                                                                                                    | tés                                                      | orfait                     |           | PIE<br>Fami<br>Matériel<br>Activité / Famille                                               | CES<br>illes statistiques (codes analytiques)<br>4 Bâtements - A affecter    |
|                | 1CIFARB47101<br>1CIFARB47102<br>1CSM<br>1CSM10<br>1CSM20<br>1GOUMEC00802<br>1JOICUI00601                                                                                        | STK - CIRCLIP POUR ARBRE, CONCEPTIC<br>STK - CIRCLIP POUR ARBRE, CONCEPTIC<br>I CSM<br>I CSM10<br>I CSM20<br>STK - GOUPILLE MECA 8x50<br>STK - JOINT CUIVRES 6x10                                                                                                    | Gérer des sous-référe<br>Nature de produit<br>Remplacé par article<br>Unité de référence<br>FT<br>Unité d'achat<br>FT<br>Unité d'achat                                                                                                    | tés                                                      | orfait                     |           | Fami<br>Matériel<br>Activité / Famille                                                      | CES<br>Illes statistiques (codes analytiques)<br>4 Bâtiements - A affecter   |
|                | 1CIFARB47101<br>1CIFARB47102<br>1CSM<br>1CSM10<br>1CSM20<br>1GSUMEc00802<br>1JOICUI00601<br>1JOICUI00801                                                                        | STK - CIRCLIP POUR ARBRE, CONCEPTIC<br>STK - CIRCLIP POUR ARBRE, CONCEPTIC<br>ICSM<br>1CSM10<br>1CSM20<br>STK - GOUPILLE MECA 8x50<br>STK - JOINT CUIVRES 6x10<br>STK - JOINT CUIVRES 8x12                                                                                                    | Gérer des sous-référe<br>Nature de produit<br>Remplacé par article<br>Unité de référence<br>Unité d'achat<br>Unité de stockage<br>Unité de vente<br>Er                                                                                                 | tés Fo                                                   | orfait<br>orfait<br>orfait |           | PIE<br>Fami<br>Matériel<br>Activité / Famille                                               | CES<br>Illes statistiques (codes analytiques)<br>4 Bâtiements - A affecter   |
|                | 1CIFARB47101<br>1CIFARB47102<br>1CSM<br>1CSM10<br>1CSM20<br>1GOUMEC00802<br>1JOICU100601<br>1JOICU100801<br>1JOICU100801                                                        | STK - CIRCLIP POUR ARBRE, CONCEPTIC<br>STK - CIRCLIP POUR ARBRE, CONCEPTIC<br>ICSM<br>ICSM10<br>ICSM20<br>STK - GOUPILLE MECA 8x50<br>STK - JOINT CUIVRES 6x10<br>STK - JOINT CUIVRES 8x12<br>STK - JOINT PLASTIQUE 8x12                                                                                                    | Gérer des sous-référe<br>Nature de produit<br>Remplacé par article<br>Unité de référence Fr<br>Unité d'achence Fr<br>Unité d'achate Fr<br>Unité de stoclage<br>Unité de vente Fr<br>Unité douanière                                                    | tés Fo                                                   | erfait<br>erfait<br>erfait |           | PIE<br>Fami<br>Matériel<br>Activité / Famille                                               | CES<br>Illes statistiques (codes analytiques)<br>4 Bâtements - A affecter    |
|                | 1CIRARB47101<br>1CIRARB47102<br>1CSM<br>1CSM10<br>1CSM20<br>1GGUMEC00802<br>1JOICUI00601<br>1JOICUI00801<br>1JOIPLA00801<br>1RONCAR00802                                        | STK - CIRCLIP POUR ARBRE, CONCEPTIC<br>STK - CIRCLIP POUR ARBRE, CONCEPTIC<br>ICSM<br>ICSM10<br>ICSM20<br>STK - GOUPILLE MECA 8x50<br>STK - JOINT CUIVRES 6x10<br>STK - JOINT CUIVRES 8x12<br>STK - NONT PLASTIQUE 8x12<br>STK - RONDELLE CARROSSERIE 8x24                                                                                                    | Gérer des sous-référe<br>Nature de produit<br>Remplacé par article<br>Unité de référence FT<br>Unité d'achat FT<br>Unité de stockage<br>Unité de vanère TT<br>Unité douanière                                                                          | tés                                                      | orfait<br>orfait<br>orfait |           | PIE<br>Fami<br>Matériel<br>Activité / Famille                                               | CES<br>illes statistiques (codes analytiques)<br>4<br>Bâtements - A affecter |
|                | 1CIFARB47101<br>1CIFARB47102<br>1CSM<br>1CSM10<br>1CSM20<br>1GOUMEC00802<br>1JOICUI00601<br>1JOICUI00601<br>1JOICUI00801<br>1JOICUI00801<br>1RORCAR00802<br>1VI500602001        | STK - CIRCLIP POUR ARBRE, CONCEPTIC           STK - CIRCLIP POUR ARBRE, CONCEPTIC           ICSM           ICSM10           ICSM20           STK - GOUPILLE MECA 8x50           STK - JOINT CUIVRES 8x10           STK - JOINT CUIVRES 8x12           STK - JOINT PLASTIQUE 8x12           STK - RONDELLE CARROSSERE 8x24           STK - VIS TH 8,8 ZINGUE 6x20 | Gérer des sous-référe<br>Nature de produit<br>Remplacé par article<br>Unité de référence<br>Unité da chat<br>T<br>Unité de stockage<br>Unité de vente<br>Unité de vente<br>Unité de vente<br>Unité de vente<br>Polds brut                              | nces<br>1PIE<br>tés<br>Fo<br>Fo<br>0,000                 | erfait<br>erfait<br>erfait | KG        | PIE<br>Fami<br>Matériel<br>Activité / Famille<br>Caractéristiques<br>Kilogramme             | CES<br>Illes statistiques (codes analytiques)<br>4 Bâtements - A affecter    |
| -              | 1CIFARB47101<br>1CIFARB47102<br>1CSM<br>1CSM0<br>1CSM00<br>1GOUMEC00802<br>1JOICUI00601<br>1JOICUI00601<br>1JOICUI00801<br>1JOICUI00801<br>1RONCAR00802<br>1VIS00602001<br>4ACT | STK - CIRCLIP POUR ARBRE, CONCEPTIC<br>STK - CIRCLIP POUR ARBRE, CONCEPTIC<br>ICSM<br>ICSM10<br>ICSM20<br>STK - GOUPILLE MECA 8x50<br>STK - JOINT CUIVRES 6x10<br>STK - JOINT CUIVRES 6x12<br>STK - JOINT PLASTIQUE 8x12<br>STK - NOINT PLASTIQUE 8x12<br>STK - NOINT PLASTIQUE 6x20<br>AACT                                                                     | Gérer des sous-référe<br>Nature de produit<br>Remplacé par article<br>Unité de référence<br>Unité d'achat<br>Unité d'achat<br>Unité d'achat<br>Unité d'achat<br>Unité d'achat<br>FT<br>Unité d'achat<br>Polds brut<br>Polds brut                       | nces<br>1PIE<br><b>tés</b><br>Fo<br>Fo<br>0,000<br>0,000 | orfait<br>orfait<br>orfait | KG        | PIE<br>Fami<br>Matériel<br>Activité / Famille<br>Caractéristiques<br>Kilogramme             | CES<br>Illes statistiques (codes analytiques)<br>4 Bâtiements - A affecter   |
| -8             | 1CIFARB47101<br>1CIFARB47102<br>1CSM<br>1CSM10<br>1CSM20<br>1SOUHEC00802<br>1JOICUI00601<br>1JOICUI00801<br>1JOIPLA00801<br>1RONCAR00802<br>1VISONCAR00802<br>1VISONCAR00802    | STK - CIRCLIP POUR ARBRE, CONCEPTIC<br>STK - CIRCLIP POUR ARBRE, CONCEPTIC<br>ICSM<br>ICSM10<br>ICSM20<br>STK - GOUPILLE MECA 8x50<br>STK - JOINT CUIVRES 6x10<br>STK - JOINT CUIVRES 6x12<br>STK - JOINT PLASTIQUE 8x12<br>STK - NONDELLE CARROSSERIE 8x24<br>STK - VIS TH 8,8 ZINIQUE 6x20<br>4ACT<br>4MAT                                                     | Gérer des sous-référe<br>Nature de produit<br>Remplacé par article<br>Unité de référence<br>Unité da référence<br>Unité da tachat<br>Unité de stockage<br>Unité de stockage<br>Unité de vente<br>Unité douanière<br>Polds brut<br>Polds net<br>Surface | nces<br>1PIE<br>Fo<br>Fo<br>0,000<br>0,000               | rfait<br>rfait<br>rfait    | KG        | PIE<br>Fami<br>Matériel<br>Activité / Famille<br>Caractéristiques<br>Kilogramme<br>Hectares | CES<br>Illes statistiques (codes analytiques)<br>4 Bâtiements - A affecter   |

#### ACTIVITE ET ARTICLE TARIF DE VENTE

➢ Pour consulter un tarif de vente, il faut aller dans le zoom des Activités et Articles et cliquer sur

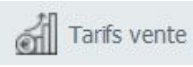

- ➤ Nombre d'unités de facturation illimité
- ➤ Anticipation des modifications de tarif (date d'effet du tarif)
- Possibilité de fermer le tarif (date de fin de validité)

➤ Possibilité de mettre à jour le tarif des toutes les activités

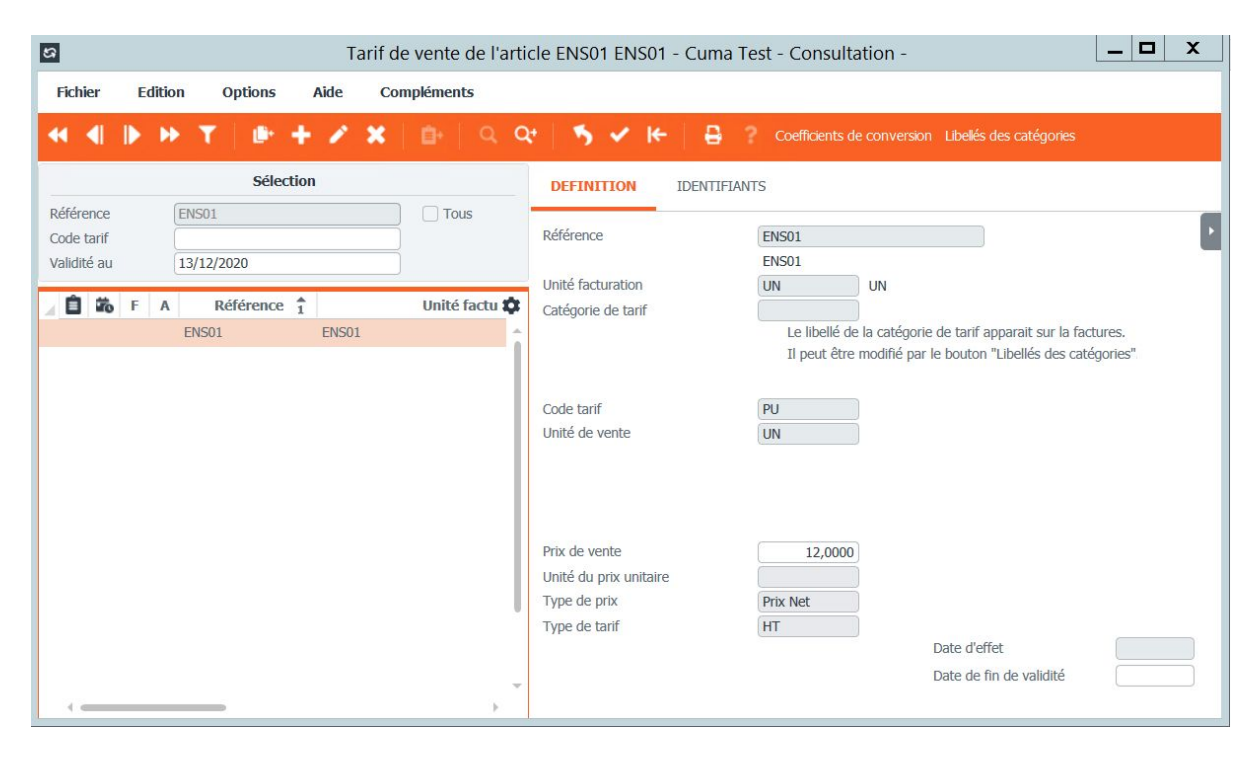

# FACTURATION

#### ACTIVITE ET ARTICLE TARIF DE VENTE

| Achat-Vente  | > | Tables et Paramétrages        | >        | Salariés       | Génération de tarifs |   | Tarifs de vente             |
|--------------|---|-------------------------------|----------|----------------|----------------------|---|-----------------------------|
| Animation    |   | Fédération                    |          | Autres tiers   | Tarification vente   | > | Tarifs de vente promotion   |
| Trésorier    |   | Administration ventes         | <b>`</b> | Dossier >      | Tarification achat   |   | Remises sur vente           |
| Comptabilité |   | Capital Social et engagements |          | Tables >       |                      |   | Remises sur vente promotion |
| Règlement    |   | Administration achats         |          | Tarification > |                      |   | Remises seuil               |

➤ Pour modifier plusieurs tarifs, il faut aller dans le menu, Tarification de vente, Tarifs de vente

► Cliquer sur Option ensuite sur rester en modification

➤ A chaque fois qu'un tarif est modifié, il faut appuyer sur entrée pour passer au suivant

| \$                                     |        |              |      |           | Т         | arif de  | e ver | nte - Cu   | uma To        | est - Co   | nsulta  | ation -                 |                                     |             | _ 🗆    | X |
|----------------------------------------|--------|--------------|------|-----------|-----------|----------|-------|------------|---------------|------------|---------|-------------------------|-------------------------------------|-------------|--------|---|
| Fichier                                | Editio | on Options   | Aide | Cor       | nplémen   | ts       |       |            |               |            |         |                         |                                     |             |        |   |
| •• •                                   |        | ► T 🕛        | + 1  | ×         | Đ-        | Q        | Q.    | 5          | *             | €          | 8 3     | Coefficients d          | le conversion Libellés des catégo   | ories       |        |   |
|                                        |        | Sélec        | tion |           |           |          |       | DEFINI     | TION          | IDEN       | TIFIAN  | rs                      |                                     |             |        |   |
| Référence<br>Code tarif<br>Validité au |        |              |      |           | To        | us       |       | Référence  | e<br>iranca 1 |            |         | OPIECE<br>FORFAIT ELECT | TRICITES                            |             |        | ŀ |
| 1 1 10                                 | F A    | Référence    | î    |           | Dés       | signat 🕻 | 2     | Sous-réfé  | irence 2      |            |         |                         |                                     |             |        |   |
|                                        |        | OPIECE       | FOR  | AIT ELE   | CTRICITE  | s        | ÷ 1   | Client     |               |            |         |                         | jle tarif apparait su               | r la factu  | res.   |   |
|                                        |        | 1CIRARB47101 | STK  | - CIRCLIF | P POUR AI | RBRE, C  | н.    |            |               |            |         | Il peut être            | e modifié par le bouton "Libellés d | es catégo   | ories" |   |
|                                        |        | 1CIRARB47101 | STK  | - CIRCLIF | P POUR A  | RBRE, C  |       | Marché     |               |            |         |                         |                                     |             |        |   |
|                                        |        | 1CIRARB47102 | STK  | - CIRCLIF | P POUR A  | RBRE, C  |       | Code tari  | f             |            |         | PU                      | Prix Unitaire                       |             |        |   |
|                                        |        | 1CIRARB47102 | STK  | - CIRCLIF | P POUR A  | RBRE, C  |       | Unité de   | vente         |            |         | FT                      | Forfait                             |             |        |   |
|                                        |        | 1CSM         | 1CSN | 1         |           |          |       | Devise     |               |            |         | EUR                     | Euro                                |             |        |   |
|                                        |        | 1CSM10       | 1CSN | 110       |           |          | 1     | Depot      |               |            |         |                         |                                     |             |        |   |
|                                        |        | 1CSM20       | 1CSN | 120       |           |          |       | Quantite   | seuil         |            |         | 0,000                   |                                     |             |        |   |
|                                        |        | 1GOUMEC00802 | STK  | - GOUPIL  | LE MECA   | 8x50     | 3     | Prix de ve | ente          |            |         | 5,0000                  | ) par 🔅 🗌 T                         | Tarif forfa | itaire |   |
|                                        |        | 1GOUMEC00802 | STK  | - GOUPIL  | LE MECA   | 8x50     | 1     | Unité du   | prix unit     | aire       |         |                         |                                     |             |        |   |
|                                        |        | 1GOUMEC00802 | STK  | - GOUPIL  | LE MECA   | 8x50     |       | Type de p  | prix          |            |         | Prix Net                |                                     |             |        |   |
|                                        |        | 1JOICUI00601 | STK  | - JOINT ( | CUIVRES ( | 5x10     | 1     | Type de t  | tarif         |            |         | HT                      |                                     |             |        |   |
|                                        |        | 1JOICUI00601 | STK  | - JOINT ( | CUIVRES   | 5x10     |       | Coefficier | nt calculé    | sur prix o | l'achat | 0,000                   | Date d'effet                        |             |        |   |
|                                        |        |              |      |           |           |          | -     | Quantité   | du marc       | he         |         | 0,000                   | Date de fin de validi               | ite         |        |   |

➤ L'activité composée est une activité regroupant plusieurs articles de différente nature : matériels (4MAT), salariés, consommables...

- Il faut créer les composants avant la création de l'activité composée
- ➡Par défaut le tarif de l'activité est égal à la somme des tarifs de ses composants. Les tarifs choisis des composants doivent être sur la même unité que l'unité de facturation de l'activité 4ACT (ou sinon il faut créer des coefficients de conversion)

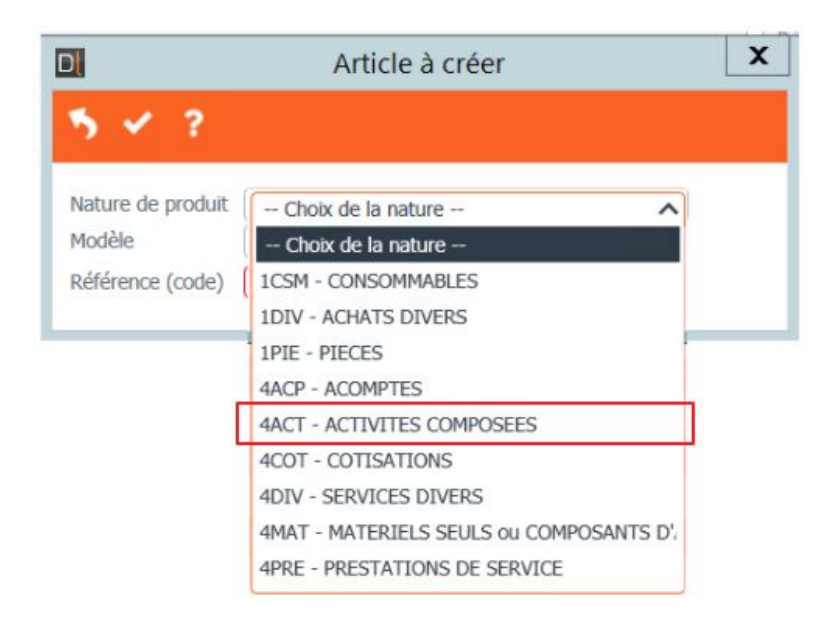

►Les écritures comptables sont générées sur le compte et le code TVA indiqués sur la fiche de l'activité composée.

➤A la création de l'activité composée, l'axe matériel rattaché est 0 à affecter

➡La répartition analytique des écritures générées est basée sur l'AxeMatériel de chacun des composants.

|                | options Aide                                                                                                    | Complements Tanification                                                                                                    | ranncation achat                                                                                                    | interrogations                                                                                                    | Juuis Decision                                                                                                    | nei                                                                                                    |                                                                                                    |                                       |                          |                                         |
|----------------|----------------------------------------------------------------------------------------------------|----------------------------------------------------------------------------------------------------|----------------------------------------------------------------------------------------------------|----------------------------------------------------------------------------------------------------|----------------------------------------------------------------------------------------------------|----------------------------------------------------------------------------------------------------|----------------------------------------------------------------------------------------------------|---------------------------------------|--------------------------|-----------------------------------------|
| <b>&gt; ++</b> | T   ● + Z 3                                                                                                    | ×   10   10 &   9                                                                                                    | Q* 5 🗸 🔟                                                                                                    | ? 🖶                                                                                                    |                                                                                                    |                                                                                                    |                                                                                                    |                                       |                          |                                         |
| le 🔡 Sto       | xck 🛛 🚮 Stats 💘 Ach                                                                                                    | ats 🐻 Ventes 🚀 Mouveme                                                                                                    | nts Dispo.dépôts 🊮 Ta                                                                                                    | rifs vente 🚮 Tarif activ                                                                                                    | té 📴 Décompo                                                                                                    | sitions 🖏 Co                                                                                                    | ef. conversion 🞵                                                                                                    | Bases 🏾 🌮 Capital Soc                 | ia Tags R                | ubriques Questionnaires                 |
|                |                                                                                                    | Séleo                                                                                                    | tion                                                                                                    |                                                                                                    |                                                                                                    | GE                                                                                                    |                                                                                                    | TATISTIQUES STOC                      | K ET DECOMP              | COMPTABILITE IDENTIFIANT                |
|                |                                                                                                    |                                                                                                    |                                                                                                    |                                                                                                    |                                                                                                    |                                                                                                    |                                                                                                    |                                       | Descrint                 | ion                                     |
| ~              |                                                                                                    |                                                                                                    |                                                                                                    |                                                                                                    |                                                                                                    | Réfe                                                                                                    | érence                                                                                                    | TRACTEUR + MO + C                     | HARRIJE                  |                                         |
| -              |                                                                                                    |                                                                                                    |                                                                                                    |                                                                                                    |                                                                                                    | Dés                                                                                                    | ignation abrégée                                                                                                    | TRACTEURMAINDOEU                      | VRECHARRU                |                                         |
| rduit          | VI                                                                                                    |                                                                                                    |                                                                                                    |                                                                                                    |                                                                                                    | Dés                                                                                                    | ignation                                                                                                    | Tracteur + Main d'oeu                 | vre + charrue            | J                                       |
| abituel        |                                                                                                    |                                                                                                    |                                                                                                    |                                                                                                    |                                                                                                    |                                                                                                    |                                                                                                    | · · · · · · · · · · · · · · · · · · · |                          | Généré automatiquement                  |
| ent les artic  | les valides 🗌 Uniquement                                                                                                    | t les articles facturés                                                                                                    |                                                                                                    |                                                                                                    |                                                                                                    | En s                                                                                                    | stock ?                                                                                                    | Hors-stock                            | ~                        | 1                                       |
| ent les artic  | les en revue 🗌 Uniquement                                                                                                    | t les articles décomposition                                                                                                    |                                                                                                    |                                                                                                    |                                                                                                    | Mod                                                                                                    | le de suivi                                                                                                    | En quantité                           | ~                        |                                         |
|                |                                                                                                    |                                                                                                    |                                                                                                    |                                                                                                    |                                                                                                    | Méd                                                                                                    | lia                                                                                                    |                                       |                          |                                         |
| 1:00:          | Référence                                                                                                    | 1 Désignation                                                                                                    | Tenu en stock ?                                                                                                    | Type arti Unité référ                                                                                                    | ence Compte vent                                                                                                    |                                                                                                    | Ne pas afficher dans                                                                                                    | planning et travaux                   |                          |                                         |
|                | TRA04                                                                                                    | TRACTEUR JOHN DEERE 7828                                                                                                    | 2005 Hors-stock                                                                                                    | HE                                                                                                    | 70612040                                                                                                    | 60 1 .                                                                                                    | Saisir en grille                                                                                                    | Code gri                              | lle                      |                                         |
|                | TRA06                                                                                                    | TRACTEUR VALTRA M 120                                                                                                    | Hors-stock                                                                                                    | HE                                                                                                    | 70612040                                                                                                    | 60 🗹                                                                                                    | Gérer des sous-référ                                                                                                    | ences                                 |                          |                                         |
|                | TRA07                                                                                                    | TRACTEUR                                                                                                    | Hors-stock                                                                                                    | HE                                                                                                    | 70612040                                                                                                    | 60 Nati                                                                                                    | ure de produit                                                                                                    | 4ACT                                  |                          | ACTIVITES COMPOSEES                     |
| -              | TRACTEUR                                                                                                    | TRACTEUR 98                                                                                                    | Hors-stock                                                                                                    | HE                                                                                                    | 70611040                                                                                                    | 60 Ref                                                                                                    | npiace par article                                                                                                    |                                       |                          |                                         |
| 6              | TRACTEUR + MAIN OEUVR                                                                                                    | E Tracteur + main d'oeuvre                                                                                                    | Hors-stock                                                                                                    | HA                                                                                                    | 70612040                                                                                                    | 60                                                                                                    | Un                                                                                                    | ités                                  |                          | Familles statistiques (codes analytique |
| e              | TRACTEUR + MO + CHARR                                                                                                    | UE Tracteur + Main d'œuvre + ch<br>compositions de l'article TRJ<br>Options Aide Compk                                                                                            | Hors-stock<br>ACTEUR + MO + CHARRU<br>éments                                                                                                    | HA<br>JE Tracteur + Main                                                                                                    | 70612040<br>d'oeuvre + char                                                                                                    | 60 Unit<br>rue - Cuma                                                                                                    | té de référence (HA<br>Test - Consulta                                                                                        | A Hectares                            | Matériel<br>X tivité / F | 0 A affecter                            |
| 6              | TRACTEUR + MO + CHARR                                                                                                    | UE Tracteur + Main d'œuvre + ch<br>compositions de l'article TR.<br>Options Aide Comple                                                                                           | Hors-stock<br>ACTEUR + MO + CHARRU<br>éments                                                                                                    | HA<br>JE Tracteur + Main<br>I <del>C</del> B ? Ta                                                                                                    | 70612040<br>d'oeuvre + char<br>nf composant                                                                                                    | 60 Unit                                                                                                    | té de référence HA<br>Test - Consulta                                                                                         | A Hectares                            | Matériel                 | amilie A affecter                       |
| 6              | TRACTEUR + MO + CHARR                                                                                                    | UE Tracteur + Main d'oeuvre + d<br>compositions de l'article TR.<br>Options Aide Comple<br>IIII + A A A A A A A A A A A A A A A A A                                               | Hors-stock<br>ACTEUR + MO + CHARRU<br>éments<br>Q Q  5<br>sante Un fac compc \$                                                                 | HA<br>JE Tracteur + Main<br>I Constant - Main<br>I Constant - Main<br>I Constant<br>- Main<br>I Constant<br>- Main<br>- Main<br>I Constant<br>- Main<br>- | 70612040<br>d'oeuvre + char<br>nf composant<br>IDENTIFIANTS                                                                                                    | 60 Unit                                                                                                    | té de référence (HA<br>Test - Consulta                                                                                        | A Hectares                            | Matériel                 | amile                                   |
| 6              | TRACTEUR + MO + CHARR                                                                                                    | UE Tracteur + Main d'œuvre + d'<br>compositions de l'article TR.<br>Options Aide Comple<br>I I TRA04                                                                              | ACTEUR + MO + CHARRU<br>éments<br>ante: Un fac compc<br>TRACTEUR JOHN DEERE                                                                     | HA<br>JE Tracteur + Main<br>IC Q ? Ta                                                                                                    | 70612040<br>d'oeuvre + char<br>nf composant<br>IDENTIFIANTS                                                                                                    | 60 Unit                                                                                                    | té de référence (HA<br>Test - Consulta                                                                                        | Hectares                              | Matériel<br>X bivité / F | amile                                   |
|                | TRACTEUR + MO + CHARR                                                                                                    | UE Tractour + Main d'œuvre + d'<br>compositions de l'article TR.<br>Options Aide Comple<br>() + / × × ()<br>ef 22 Lig@: Référence compos<br>1 TRA04<br>2 MO                       | ACTEUR + MO + CHARRU<br>éments<br>ante Un fac compe<br>TRACTEUR JOHN DEERE<br>Main d'ouvre adhérent                                             | HA<br>JE Tracteur + Main<br>IC 2 ? Ta<br>DEFINITION<br>Sous-référence 1                                                                                                    | 70612040<br>d'oeuvre + char<br>nf composant<br>IDENTIFIANTS                                                                                                    | GO Unit<br>rue - Cuma                                                                                                    | té de référence (HA<br>Test - Consulta                                                                                        | Hectares                              | Matériel<br>X bivité / F | amile A affecter                        |
|                | TRACTEUR + MO + CHARR<br>C Déc<br>Fichier Edition<br>Uni Cat tar con Sm<br>HA<br>HA                                                                                                    | UE Tracteur + Main doeuwe + d<br>compositions de l'article TR.<br>options Aide Comple<br>( ) ( ) ( ) ( ) ( ) ( ) ( ) ( ) ( ) ( )                                                  | ACTEUR + MO + CHARRU<br>ments<br>ante Un fac compt<br>TRACTEUR JOHN DEERE<br>Main d'Ouve admérent<br>TRAVAUX CHARRUE                            | HA JE Tracteur + Main JE Tracteur + Main JE Tracteur + Main Sous-référence 1 Sous-référence 1 Sous-référence 2                                                                                                    | 70612040<br>d'oeuvre + char<br>ff composant<br>IDENTIFIANTS                                                                                                    | 0 Unit<br>rue - Cuma<br>Unité : F                                                                                                    | té de référence (HA<br>Test - Consulta                                                                                        | Hectares<br>ation -                   | Matériel<br>X hvité / F  | amile                                   |
|                | TRACTEUR + MO + CHARR<br>Charles - Charles - Cha | UE Tracteur + Main d'œuvre + d'<br>compositions de l'article TR.<br>Options Aide Comple<br>( ) + / × ( )<br>ef z <sup>2</sup> Ligde Référence compos<br>1 TRA04<br>2 MO<br>3 CH01 | ACTEUR + MO + CHARRU<br>ments  C Q Q S S C  TRACTEUR ON DERE Man downe adhéent TRAVAUX CHARRUE                                                  | HA<br>JE Tracteur + Main<br>Ite B ? Ta<br>DEFINITION<br>Sous-référence 1<br>Sous-référence 2<br>Numéro de ligne                                                                                                    | 70612040<br>d'oeuvre + char<br>if composant<br>IDENTIFIANTS                                                                                                    | GO Unit<br>rue - Cuma<br>Unité : H                                                                                                    | ié de référence (H#<br>Test - Consulta<br>HA                                                                                  | Hectares                              | Matériel<br>X bivité / f | amile                                   |
|                | TRACTEUR + MO + CHARR                                                                                                    | UE Tracteur + Main Croeuvre + d'<br>compositions de l'article TR.<br>Options Aide Comple<br>1 Ugiè e éférence compos<br>1 TRA04<br>2 MO<br>3 CH01                                 | ATTEUR HOS-stock ACTEUR + MO + CHARRU  Aments  Un fac comp TRACTEUR JOHN DERR Main downe adhérent TRAVUUX GHARRUE                               | HA<br>JE Tracteur + Main<br>IE - DeFINITION<br>Sous-référence 1<br>Sous-référence 2<br>Numéro de ligne<br>Référence (code) du co                                                                                                    | 20612040<br>d'oeuvre + char<br>if composant<br>if composant<br>incentificants<br>HA                                                                            | Unité : F                                                                                                    | ié de référence (H#                                                                                                    | Hectares                              | Matériel<br>Sivité / F   | amile                                   |
|                | TRACTEUR + MO + CHARR<br>Chief Edition<br>Uni Cattar Qin Son<br>HA<br>HA                                                                                                    | UE Tracteur + Hain d'œuvre + d'<br>compositions de l'article TR.<br>options Aide Comple<br>the + efference composition<br>1 TRAM<br>2 MO<br>3 CHA01                               | ACTEUR + MO + CHARRU<br>éments<br>Construction - Charge<br>ante: Un fac compc<br>TRACTEUR 30HN DEERE<br>Main downe addreixt<br>TRAVELIX CHABRUE | HA<br>JE Tracteur + Main<br>Met Definition<br>Sous-Hiffernon 1<br>Sous-Hiffernon 2<br>Numéro de ligne<br>Réference (code) du cu                                                                                                    | 70612040<br>d'oeuvre + char<br>f composant<br>IDENTIFIANTS<br>HA<br>HA<br>TRA04<br>TRA04                                                                       | GO Unit<br>rue - Cuma<br>Unité : I                                                                                                    | ié de référence (H#<br>Test - Consulta<br>HA<br>7828 2005                                                                     | Hectares                              | Matériel<br>X hivité / F | amile                                   |
|                | TRACTEUR + MO + CHARR                                                                                                    | UE Tracteur + Main d'œuvre + d'<br>compositions de l'article TR.<br>Options Aide Comple<br>( ) + / × ( )<br>ef 22 Ligde Référence compos<br>1 TRA04<br>2 MO<br>3 CH01             | ACTEUR + MO + CHARRU<br>ACTEUR + MO + CHARRU<br>Annets<br>Comparison<br>TRACTEUR JOHN DERE<br>Main downe adhérent<br>TRAVAUX CHARRUE            | HA<br>JE Tracteur + Main<br>DEFINITION<br>Sous-Héference 1<br>Sous-Héference 2<br>Numéro de ligne<br>Réference (code) du co<br>Sous-Héference 1                                                                                                    | 70612040<br>d'oeuvre + char<br>f composent<br>IDENTIFIANTS<br>[HA<br>TRAOH<br>HE]<br>HE]                                                                       | GOUUnité : I<br>Unité : I<br>I<br>I<br>I<br>Unité : I                                                                                                    | HA<br>Test - Consulta<br>HA<br>7828 2005<br>HE                                                                                | A Hectares                            | Matériel<br>X ivité / F  | amile                                   |
|                | TRACTEUR + MO + CHARR<br>C Déc<br>Fichier Edition<br>I Díattar c∳n Sn<br>HA<br>HA<br>HA                                                                                                    | UE Tracteur + Hain Groeuwe + d<br>compositions de l'article TR<br>options Aide Comple<br>1 1 1 1 1 1 1 1 1 1 1 1 1 1 1 1 1 1 1                                                    | ACTEUR + MO + CHARRU<br>éments<br>Common - Charge<br>ante: Un fac company<br>TRACTEUR JOHN DERR<br>Main douvre adhérent<br>TRAVUUX GHARRUE      | HA<br>JE Tracteur + Main<br>DEFINITION<br>Sous-référence 1<br>Sous-référence 1<br>Sous-référence 1<br>Sous-référence 1<br>Sous-référence 2                                                                                                    | 70612040<br>d'oeuvre + char<br>if composant<br>IDENTIFIANTS<br>HA<br>IDENTIFIANTS<br>HA<br>ITRAO4<br>ITRAO4                                                    | COUNTRY IN THE COUNTRY IN THE COUNTRY INTERCE.                                                                                                    | HA<br>Test - Consulta<br>HA<br>7828 2005<br>HE                                                                                | A Hedares                             | Matériel<br>X bitté / f  | amile A affecter                        |
|                | TRACTEUR + MO + CHARR<br>Chine Edition<br>Uni (attarcon son<br>HA<br>HA<br>HA                                                                                                    | UE Tracteur + Hain d'œuvre + d'<br>compositions de l'article TR.<br>options Aide Comple<br>1 18 1 1 1 1 1 1 1 1 1 1 1 1 1 1 1 1 1                                                 | ACTEUR + MO + CHARRU<br>éments<br>ante: Un fac compc<br>TRACTEUR JOHN DEERE<br>Main downe addreint<br>TRAVELUX CHARRUE                          | HA<br>JE Tracteur + Main<br>DEFINITION<br>Sous-référence 1<br>Sous-référence 2<br>Numéro de ligne<br>Réference 2<br>Sous-référence 2<br>Sous-référence 2<br>Sous-référence 2<br>Sous-référence 2<br>A noter : Si v                                                                                                    | 70612040<br>d'oeuvre + char<br>d'oeuvre + char<br>f composant<br>DENTIFIANTS<br>HA<br>HA<br>HE<br>HE<br>Sous utilisez plusieur: u                              | Cunité : I     Unité : I     Unité : I                                                                                                    | An An An An An An An An An An An An An A                                                                                      | A Hedares                             | Matériel<br>x buté / f   | amile                                   |
|                | TRACTEUR + MO + CHARR                                                                                                    | UE Tracteur + Main doeuwe + d<br>compositions de l'article TR.<br>Options Aide Comple<br>the + e e e e e e e e e e e e e e e e e e                                                | ACTEUR + MO + CHARRU<br>ACTEUR + MO + CHARRU<br>Aments<br>Comparison<br>TRACTEUR JOHN DERR<br>Main downe addreint<br>TRAVAUX CHARRUE            | HA<br>JE Tracteur + Main<br>DEFINITION<br>Sous-Héffence 1<br>Sous-Héffence 1<br>Sous-Héffence 1<br>Sous-Héffence 1<br>Sous-Héffence 1<br>Sous-Héffence 2<br>Sous-Héffence 2<br>Sous-Héffence 2<br>Anoter: s V<br>a ben remet                                                                                                    | 70612040<br>d'oeuvre + char<br>of composint<br>IDENTIFIANTS<br>HA<br>IDENTIFIANTS<br>HA<br>ITRAOH<br>HE<br>IDENTIFIANTS<br>CITE<br>HE<br>IDENTIFIANTS          | COUNTRE - CUMA                                                                                                    | HA<br>Test - Consulta<br>HA<br>7828 2005<br>HE<br>Ion, II faut veiller<br>du composé / unité r                                | A Hectares                            | Matériel                 | amile                                   |
|                | TRACTEUR + MO + CHARR<br>Charles - Charles - Cha | UE Tracteur + Main d'œuvre + d'<br>compositions de l'article TR.<br>Options Aide Comple<br>(e + / * * (<br>1 TRAG4<br>2 MO<br>3 CHA01                                             | ACTEUR + MO + CHARRU<br>ACTEUR + MO + CHARRU<br>Acteurs<br>anne Q Q S S S<br>TRACTEUR JOHN DERRE<br>Main downe Defreet<br>TRAVAUX CHARRUE       | HA<br>JE Tracteur + Main<br>DEFINITION<br>Sous-Héference 1<br>Sous-Héference 2<br>Numéro de ligne<br>Réference (code) du o<br>Sous-Héference 1<br>Sous-Héference 1<br>Héference 1<br>Héference 1<br>Héference 1<br>Héference 1<br>Héference                                                                                                    | 70612040 d'oeuvre + char if composant DENTIFIANTS HA HA TRAOH TRAOH HE Cost utilities plaiseur u re chaque couple unit                                         | COUNTÉ : 1<br>COUNTÉ : 1<br>COUNTÉ | 4ć de rédérence (H4<br>Test - Consulta<br>44<br>7828 2005<br>HE<br>Ion, il faut veller<br>du composé / unité<br>HE            | A Hectares                            | Matériel                 | amile                                   |
|                | TRACTEUR + MO + CHARR<br>Chief Edition<br>Un   Cat tar con Sm<br>HA<br>HA<br>HA                                                                                                    | UE Tracteur + Main d'œuvre + d'<br>compositions de l'article TR.<br>Options Aide Comple<br>( ) + / × × (<br>et 22 Ligge Référence compos<br>1 TRAGH<br>2 Mo<br>3 CH01             | ACTEUR + MO + CHARRU<br>ACTEUR + MO + CHARRU<br>Anne Common - Common<br>anne - Common - Common<br>TRAVAUX CHARRUE                               | HA<br>JE Tracteur + Main<br>DEFINITION<br>Sous-Höfence 1<br>Sous-Höfence 2<br>Numéro de ligne<br>Réference (code) du o<br>Sous-Höfence 1<br>Sous-Höfence 1<br>Sous-Höfence 1<br>Sous-Höfence 2<br>Marine 1<br>Sous-Höfence 1<br>Sous-Höfence 1<br>Sous-Hö                                                                                                    | 70612040<br>d'oeuvre + char<br>if composant<br>DENTIFIANTS<br>HA<br>IDENTIFIANTS<br>HA<br>ITRACTET<br>HE<br>Dous utilisez plusieuri u<br>re chaque couple unit | COUNTRY OF COMPARISON OF COMPARISON OF COMPA                                                                                                    | 4é de référence (H4<br>Test - Consulta<br>H4<br>H4<br>17828 2005<br>HE<br>Lon, if faut veiller<br>du composé / unité et<br>HE | A Hectares<br>attion                  | Matériel                 | amile                                   |

Dans le module Achat-Vente de MyCuma Compta, le terme pièce correspond aux : Devis Bon de commande (stock) BL : bons de travaux Factures

➤ Etat (ou statut) : Actif : BL non facturé Périmé : BL facturé

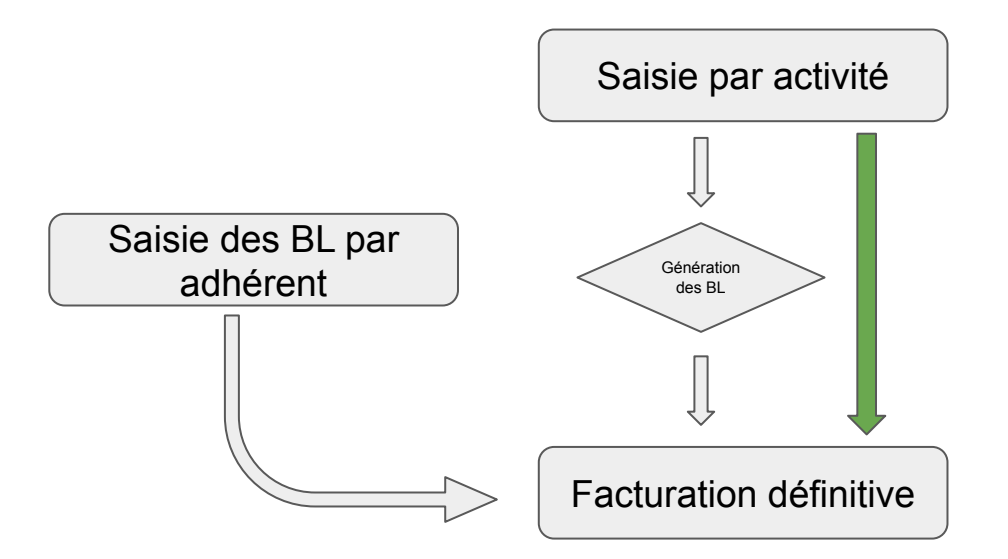

#### FACTURATION SAISIE PAR ACTIVITE

Si des lignes sont déjà saisies pour cette activité ou cet article sur la période de début, elles s'afficheront au-dessus de la nouvelle ligne qui est en cours de création. Si les lignes ont déjà été validées, elles apparaîtront avec un cadenas.

➤ Une fois les lignes saisies, il faut les générer en BL

|                 |                               |                                                                                                    | / ×   ۹ ۹                                                                                                    |                                                                                                    |                                                                                                    |                                                  |                                                                                                    |                                                                                                    |                                                        | Générer u                                                                                                    |                     |                               |                                               |                              |            |
|-----------------|-------------------------------|----------------------------------------------------------------------------------------------------|----------------------------------------------------------------------------------------------------|----------------------------------------------------------------------------------------------------|----------------------------------------------------------------------------------------------------|--------------------------------------------------|----------------------------------------------------------------------------------------------------|----------------------------------------------------------------------------------------------------|--------------------------------------------------------|----------------------------------------------------------------------------------------------------|---------------------|-------------------------------|-----------------------------------------------|------------------------------|------------|
|                 | Γ                             |                                                                                                    |                                                                                                    |                                                                                                    | Saisie p                                                                                                    | ar Activité                                      | is                                                                                                    |                                                                                                    |                                                        |                                                                                                    |                     |                               |                                               |                              | î          |
| Activité / Arti | de CHA01                      |                                                                                                    | π                                                                                                    | RAVAUX CHARRUE                                                                                                    |                                                                                                    |                                                  |                                                                                                    |                                                                                                    | Modifier                                               | les unités                                                                                                    |                     | gnes non                      | verrouillées                                  |                              | - 11       |
| lébut d'affich  | age (01/01/2                  | 020                                                                                                    | Rattache                                                                                                    | é à l'immo                                                                                                    |                                                                                                    |                                                  |                                                                                                    |                                                                                                    |                                                        |                                                                                                    | (= pi               | as encore                     | générées en BL                                | )                            | - 11       |
| Code opérati    | 00 Monte                      |                                                                                                    | V Pour la                                                                                                    | mesure du sura                                                                                                    | mortissement,                                                                                                    | euillez relie                                    | r votre s                                                                                                    | alsie à                                                                                                    | une immob                                              | ilisation grão                                                                                                    | e au cha            | mp Immo                       | bilisation.                                   |                              | - 11       |
|                 | Vence                         |                                                                                                    | Ce cha                                                                                                    | mp sera ensuite                                                                                                    | utilisé pour la s                                                                                                    | iortie des im                                    | pression                                                                                                    | s pour                                                                                                    | l'égibilité a                                          | u suramortiss                                                                                                    | ement.              |                               |                                               |                              | - 11       |
|                 |                               |                                                                                                    | Pour le<br>corresp                                                                                                    | s activités comp<br>iondent à une in                                                                                                    | osées, le champ<br>mobilisation p                                                                                                    | o sera rempli<br>récise, (la rei                 | i automa<br>lation est                                                                                                    | tiquer<br>t faite                                                                                                    | via le code a                                          | composants o<br>malytique du                                                                                                    | fans le B<br>compos | L si les o<br>ant)            | omposants                                     |                              | - 11       |
| Date            | Tiers                         | Titre                                                                                                    | Nom                                                                                                    | Prénom                                                                                                    | Bon nº                                                                                                    | Quantité 1                                       | Unité 1                                                                                                    | т1                                                                                                    | Categ 1                                                | Axmatériel                                                                                                    | Immo                | Unité                         |                                               | Désignatio                   | × <b>1</b> |
| 01/01/202       | 0 A0000001                    | м                                                                                                    | DEMONCHAUX                                                                                                    | THIERRY                                                                                                    |                                                                                                    | 1,000                                            | HA                                                                                                    |                                                                                                    |                                                        |                                                                                                    |                     | HA                            |                                               |                              | - 11       |
| 01/01/202       | 0 A0000001                    | м                                                                                                    | DEMONCHAUX                                                                                                    | THIERRY                                                                                                    |                                                                                                    | 1,000                                            | HA                                                                                                    |                                                                                                    |                                                        |                                                                                                    |                     | HA                            |                                               |                              | - 11       |
| 10/09/202       | 0 A0000053                    | м                                                                                                    | Allane                                                                                                    | Atmane                                                                                                    |                                                                                                    | 10,000                                           | HA                                                                                                    |                                                                                                    |                                                        |                                                                                                    |                     | HA                            | CHARRUE                                       |                              | - 11       |
| 23/09/202       | 0 A0000012                    | м                                                                                                    | Luc                                                                                                    |                                                                                                    |                                                                                                    | 15,000                                           | НА                                                                                                    |                                                                                                    |                                                        |                                                                                                    |                     | HA                            | CHARRUE                                       |                              | - 11       |
| 14/12/202       | 0 A0000012                    | м                                                                                                    | Luc                                                                                                    |                                                                                                    |                                                                                                    | 12,000                                           | НА                                                                                                    |                                                                                                    |                                                        |                                                                                                    |                     | HA                            | TRAVAUX CH                                    | ARRUE                        | - 11       |
| 14/12/202       | 0 A0000001                    | м                                                                                                    | DEMONCHAUX                                                                                                    | THIERRY                                                                                                    |                                                                                                    | 10.000                                           | HA                                                                                                    |                                                                                                    |                                                        |                                                                                                    |                     | HA                            | TRAVAUX CH                                    | ARRUE                        | - 11       |
| 14/12/202       | 0 A000002                     | EARL                                                                                                    | DU QUENNELET                                                                                                    |                                                                                                    |                                                                                                    | 14,000                                           | HA                                                                                                    |                                                                                                    |                                                        |                                                                                                    |                     | HA                            | TRAVAUX CH                                    | ARRUE                        | - 11       |
| 14/12/202       | 0                             |                                                                                                    |                                                                                                    |                                                                                                    |                                                                                                    |                                                  | HA                                                                                                    |                                                                                                    |                                                        |                                                                                                    |                     | HA                            | TRAVAUX CH                                    | ARRUE                        | - 11       |
|                 |                               |                                                                                                    |                                                                                                    |                                                                                                    |                                                                                                    |                                                  |                                                                                                    |                                                                                                    |                                                        |                                                                                                    |                     |                               |                                               |                              | - 11       |
|                 | D.                            |                                                                                                    |                                                                                                    |                                                                                                    | Saisie p                                                                                                    | oar activite                                     | é - En a                                                                                                    | ttent                                                                                                    | e de géné                                              | ration                                                                                                    |                     |                               |                                               |                              | _ 0        |
|                 | Fichier                       | Ou<br>#                                                                                                  | tis<br>🔺 🐴 🗸                                                                                                    | ₽ <del>0</del>                                                                                                    | Saisie p                                                                                                    | oar activite                                     | é - En a                                                                                                    | ttent                                                                                                    | e de géné                                              | ration                                                                                                    |                     |                               |                                               | L                            | _ 0        |
|                 | Fichier                       | Ou<br>4                                                                                                  | tts<br>a a <b>5 √</b>                                                                                                    | 88                                                                                                    | Saisie p<br>Saisie pa                                                                                                    | oar activité<br>ar activité                      | é - En a                                                                                                    | ttent                                                                                                    | e de géné<br>de généra                                 | ration                                                                                                    |                     |                               |                                               | L                            | _ 0        |
|                 | Fichier                       | Ou<br>#                                                                                                  | tis<br>▲ <b>う ✓</b>                                                                                                    | <b>₽ ₽</b>                                                                                                    | Saisie p<br>?<br>Saisie pa<br>Tri par                                                                                                    | e Activité                                       | é - En a<br>- En atl                                                                                                    | ente<br>Adhé                                                                                                    | e de géné<br>de généra<br>rent                         | eration                                                                                                    |                     |                               |                                               |                              | _ 0        |
|                 | Fichier<br>Q. Q.              | Ou<br>i les tier                                                                                         | tis<br>A A V                                                                                                    | ₽ ₽                                                                                                    | Saisie p<br><b>?</b><br>Saisie pz<br>Tri par<br>Quantité                                                                                                    | er activité<br>er activité<br>• Activité<br>Mont | é - En a<br>- En att<br>é O                                                                                                    | ente<br>Adhé                                                                                                    | e de géné<br>de généra<br>rent<br>Montant T            | eration<br>ation                                                                                                    |                     |                               |                                               |                              | _ 0        |
|                 | Fichier                       | Ou<br>i les tier                                                                                         | tës<br>a a b v<br>s v<br>Activité/Adhérent<br>IS-HA-12,35 ¢/HA                                                                                                    | - TRAVAU                                                                                                    | Saisie p<br>?<br>Saisie pa<br>Tri par<br>Quantité<br>7,000                                                                                                    | or activité<br>• activité<br>• Activité<br>Mont  | é - En a<br>- En att<br>é O<br>tant<br>86,45                                                                                                    | ttent<br>eente<br>Adhé                                                                                               | e de géné<br>de généra<br>rent<br>Montant T            | ration<br>tion<br>TC<br>86,450                                                                                                    |                     |                               |                                               |                              | _ 0        |
|                 | Fichier<br>C Q Q<br>Tous      | Ou<br>i les tiers<br>ANDO<br>BINO                                                                        | tBs                                                                                                    | - TRAVAU<br>EUSE 200                                                                                                    | Saisie p<br>Saisie pz<br>Tri par<br>Quantité<br>7,000<br>7,000                                                                                                    | er activité<br>er activité<br>e Activité<br>Mont | é - En att<br>- En att<br>é O<br>tant<br>86,45<br>33,00                                                                                                    | eente<br>Adhé                                                                                                    | e de géné<br>de généra<br>rent<br>Montant T            | ration<br>tion<br>rc<br>86,450<br>42,000                                                                                                    |                     |                               |                                               |                              | _ 0        |
|                 | Fichier                       | Ou<br>les tiers<br>ANDO<br>BINO<br>BOUL                                                                  | tis                                                                                                    | -TRAVAU<br>IEUSE 20C<br>ULON                                                                                                    | Saisie p<br>?<br>Saisie pa<br>Tri par<br>Quantité<br>7,000<br>6,000                                                                                                    | oar activité<br>ar activité                      | é - En atl<br>- En atl<br>é O<br>tant<br>86,45<br>35,00<br>60,00                                                                                                    | ttent<br>eente<br>Adhé                                                                                               | e de géné<br>de généra<br>rent<br>Montant T            | ration<br>ation<br>TC 86,450<br>42,000<br>72,000                                                                                                    |                     |                               |                                               |                              | _ 0        |
|                 | Fichier                       | Ou<br>les tier<br>BINO<br>BOUL<br>CHAN                                                                   | tăs<br>∴ ∴ → → → → → → → → → → → → → → → → → →                                                                                                    | TRAVAU<br>EUSE 20C<br>ULON<br>AVAUX CH<br>TRAVAD                                                                                                    | Saisie p<br>Saisie p<br>Tri par<br>Quantité<br>7,000<br>6,000<br>12,000                                                                                                    | er activité<br>• Activité<br>Mont                | é - En att<br>- En att<br>é O<br>tant<br>86,45<br>35,00<br>60,00<br>80,00                                                                                                    | ttent<br>Adhé                                                                                                    | e de génér<br>de généra<br>rent<br>Montant T           | ration<br>tion<br>rc<br>86,450<br>72,000<br>00,800<br>84,900                                                                                                    |                     |                               |                                               | L                            | _ 0        |
|                 | Fichier<br>Cost               | Ou<br>i les tierr<br>ANDO<br>BINO<br>BOUL<br>CHAR<br>CHAR                                                | Es<br>A A V V<br>Activité/Adhérent<br>S HA - 12.35 C/HA<br>1 - HA - 5 C/HA - TR<br>OH - P - 10 C/P - E0<br>U1 - HA - 75 C/HA - TR<br>U1 - HA - 75 C/HA - TR<br>U1 - HA - 75 C/HA - TR                                                                                                    | - TRAVAU<br>IEUSE 200<br>IVAUX CH<br>TRAVAUX CH<br>TRAVAUX CH                                                                                                    | Saisie p<br><b>Saisie pz</b><br>Tri par<br>Quantité<br>7,000<br>6,000<br>12,000<br>4,000                                                                                                    | er activité<br>er activité<br>Activité<br>Mont   | é - En att<br>- En att<br>é O<br>tant<br>86,45<br>35,00<br>60,00<br>84,00<br>84,00<br>85,00                                                                                                    | ttent<br>ente<br>Adhé<br>0<br>0<br>0<br>0                                                                            | e de géné<br>de généra<br>rent<br>Montant T            | ration tion tion tc 86,450 42,000 72,000 90,800 94,800                                                                                                    |                     | Materia                       |                                               |                              |            |
|                 | Fichier<br>C. Q.<br>Tous<br>H | Ou<br>is les tierr<br>ANDO<br>BOUL<br>CHAC<br>CHAC<br>CHAC                                               | Els<br>Activite/Adherent<br>15 - 11A - 12,35 (/11A - 11R<br>1 - 11A - 5 (/11A - 11R<br>011 - 14A - 5 (/11A - 11R<br>011 - 14A - 7 (/11A - 11R<br>1 - 11A - 7 (/11A - 11R<br>1 - 11A - 7 (/11A - 11R)<br>1 - 11A - 7 (/11A - 11R)<br>1 - 11A - 7 (/11                                       | - TRAVAU<br>HEUSE 20C<br>ULON<br>AVAUX CH<br>TRAVAU2<br>RAVAU2 C<br>DIV                                                                                                    | Saisie p<br><b>Saisie</b> pa<br>Tri par<br>Quantité<br><b>7,000</b><br>6,000<br>12,000<br>4,000<br>10,000<br>20,000                                                                                                    | er activité<br>er activité<br>e Activité<br>Moni | - En att<br>- En att<br>6 0<br>tant<br>86,45<br>35,00<br>60,00<br>84,00<br>84,00<br>04,00<br>84,00<br>02,000,00                                                                                                    | Adhé                                                                                                    | e de généra<br>de généra<br>rent<br>Montant T          | ration<br>tion<br>B6,450<br>42,000<br>72,000<br>84,800<br>02,000<br>84,800<br>02,000                                                                                                    |                     | Valid                         | ation                                         |                              | -          |
|                 | Fichier<br>Cost               | Ou<br>i les tier<br>ANDO<br>BOUL<br>CHAG<br>BOUL<br>CHAG<br>CHAF<br>COM                                  | Es<br>Activité/Adhérent<br>15-11A - 12,35 C/11A<br>1 - HA - 5 C/14A - TIR<br>001 - Pt - 01 C/16 - TIR<br>001 - Pt - 01 C/16 - TIR<br>01 - HE - 101 C/16 - TIR<br>- HA - 75 C/14A - TIR<br>01 - HE - 101 C/16 - TIR                                                                                                    | TRAVAU<br>TRAVAU<br>ULON<br>AVAUX CH<br>TRAVAUX<br>RAVAUX CH<br>TRAVAUX<br>RAVAUX CH<br>TRAVAUX<br>RAVAUX CH<br>TRAVAUX<br>RAVAUX CH<br>TRAVAUX<br>RAVAUX<br>RAVAUX | Saisie p<br><b>?</b><br>Saisie pa<br>Tri par<br>Quantité<br>7,000<br>6,000<br>12,000<br>4,000<br>10,000<br>20,000<br>6,000                                                                                                    | er activité<br>• Actvité<br>Mont                 |                                                                                                    | Adhé                                                                                                    | e de géné<br>de généra<br>rent<br>Montant T            | ration                                                                                                    |                     | Valid                         | ation                                         |                              | - •        |
|                 |                               | Out<br>ies tier<br>BINO<br>BINO<br>BINO<br>CHAR<br>CHAR<br>CHAR<br>CHAR<br>CHAR<br>CHAR<br>CHAR<br>CHAR  | t8s<br>Activite/Adhérent<br>55 - HA - 12,35 (/HA -<br>11 - HA - 5 (/HA - 111<br>OH - P - 10 (/P - 80)<br>11 - HA - 10 (/HE -<br>22 - HA - 8,5 (/HA -<br>12) - HE - 101 (/HE -<br>10 - HB - 100 (/HB -<br>10 - 111 - 11) - 11 - 11 - 11 - 11 - 11                                                                                                    |                                                                                                    | Saisie p<br><b>Saisie pa</b><br>Trí par<br>Quantité<br><b>7,000</b><br><b>12,000</b><br><b>12,000</b><br><b>12,000</b><br><b>12,000</b><br><b>12,000</b><br><b>12,000</b><br><b>10,000</b><br><b>10,0</b> | er activité<br>• Actvité<br>Mont                 | <ul> <li></li></ul>                                                                                                    | ttent<br>ente<br>Adhé<br>0<br>0<br>0<br>0<br>0<br>0<br>0<br>0<br>0<br>0<br>0<br>0<br>0<br>0<br>0<br>0<br>0<br>0<br>0 | e de génér<br>de généra<br>rent<br>Montant T           | ration                                                                                                    |                     | Valid                         | ation                                         |                              | - •        |
|                 |                               | Ou<br>i les tier<br>bino<br>Bino<br>Boul<br>Chap<br>Chap<br>Chap<br>Chap<br>Chap<br>Chap<br>Chap<br>Chap | Be<br>Activité / Adherent<br>Activité / Adherent<br>1 - 14A - 52 (7/4A - BTR<br>0 - 14 - 15 - 16 (7/4A - BTR<br>0 - 14 - 16 (7/4A - BTR<br>0 - 14 - 16 (7/4A - BTR<br>0 - 14 - 16 (7/4A - BTR<br>0 - 14 - 16 (7/4A - BTR<br>0 - 14 - 16 (7/4A - BTR<br>0 - 14 - 16 (7/4A - BTR<br>0 - 14 - 16 (7/4A - BTR<br>0 - 14 - 16 (7/4A - BTR<br>0 - 16 (7/4A - BTR<br>0 - 16 (7/4A - BTR))<br>0 - 16 (7/4A - BTR))<br>0 - 16 (7/4A - BTR))<br>0 - 16 (7/4A - BTR))<br>0 - 16 (7/4A - BTR))<br>0 - 16 (7/4A - BTR))<br>0 - 16 (7/4A - BTR))<br>0 - 16 (7/4A - BTR))<br>0 - 16 | - TRAVAU<br>HEUSE 20C<br>JEON<br>WAUDX CH<br>TRAVAUZ<br>CH<br>TRAVAUZ<br>NAUX RE<br>NAUXX RC<br>XAUXX RC<br>XAUXX RC                                                                                                    | Saisie p<br>2<br>Saisie pz<br>Tri par<br>2,000<br>2,000<br>10,000<br>10,000                                                                                                    | er activité                                      | <ul> <li>É - En att</li> <li>En att</li> <li>86,45</li> <li>35,00</li> <li>60,00</li> <li>84,00</li> <li>404,00</li> <li>85,00</li> <li>0,00</li> <li>6,00</li> <li>75,00</li> <li>42,00</li> <li>6,00</li> </ul>                                                                                                    | ttent<br>Adhë<br>0<br>0<br>0<br>0<br>0<br>0<br>0<br>0<br>0<br>0<br>0<br>0<br>0<br>0<br>0<br>0<br>0<br>0<br>0         | e de génér<br>de généra<br>rent<br>Montant T           | ration<br>tion<br>rc<br>86,450<br>42,000<br>72,000<br>90,800<br>84,800<br>92,000<br>92,000                                                                                                    |                     | Valid<br>Trait<br>7 I<br>0 I  | ation<br>ement ter<br>BL ont été<br>BL erroné | miné.<br>É généro<br>S.      | _ <b>_</b> |
|                 |                               | Ou<br>i les tier<br>ANDC<br>BINO<br>BOUL<br>CHAC<br>CHAC<br>CHAC<br>CHAC<br>CHAC<br>CHAC<br>CHAC<br>CHA  | Be<br>Activité / Adherent<br>Activité / Adherent<br>1 - 44 - 35 (7/4 - Br<br>0 - 14 - 10 (7/2 - 0 - 10 (7/2 - 0 - 10 (7/2 - 0 - 10 (7/2 - 0 - 10 (7/2 - 0 - 10 (7/2 - 0 - 10 (7/2 - 0 - 10 (7/2 - 0 - 10 (7/2 - 0 - 10 (7/2 - 0 - 10 (7/2 - 0 - 10 (7/2 - 0 - 10 (7/2 - 0 - 10 (7/2 - 0 - 10 (7/2 - 0 - 10 (7/2 - 0 - 10 (7/2 - 0 - 10 (7/2 - 0 - 10 (7/2 - 10 - 10 - 10 (7/2 - 10 - 10 - 10 - 10 - 10 - 10 - 10 - 1                                                                                                    | TRAVAU<br>TRAVAU<br>EVERSE 200<br>ULON<br>AVAUX CR<br>TRAVAUX<br>RAVAUX CR<br>SAVAUX CR<br>SA                                                                                                    | Saisie p<br><b>Saisie pz</b><br>Tri par<br>Quantilié<br><b>7.000</b><br><b>6.000</b><br><b>10.000</b><br><b>20.000</b><br><b>6.000</b><br><b>15.000</b><br><b>6.000</b>                                                                                                    | e Athene                                         | <ul> <li>En att</li> <li>Solution</li> <li>En att</li> <li>Solution</li> <li>Solution</li></ul> | ttent<br>Adhé<br>0<br>0<br>0<br>0<br>0<br>0<br>0<br>0<br>0<br>0<br>0<br>0<br>0<br>0<br>0<br>0<br>0<br>0<br>0         | e de géné<br>de généra<br>rent<br>Montant T<br>1<br>20 | ration<br>rc<br>86,450<br>72,000<br>72,000<br>7 |                     | Valid<br>Traite<br>7 I<br>0 I | ation<br>ement ter<br>BL ont éte<br>BL erroné | miné.<br>é génér<br>S,<br>OK | - •        |

Saisie par activite

D

\_ 🗆 X

# FACTURATIONFACTURATIONSAISIE DES BL PAR ADHERENT

Permet la saisie directe des BL par adhérents

➤ Le numéro du BL et automatique géré par le logiciel, il est affecté à la validation de la pièce

➤ la date du BL par défaut c'est la date du jour, mais peut être modifiée

➤ le champ référence est un champ libre

| Achat-Vente  | > | Tables et Paramétrages        |             | Explorateur de pièces |   | Explorateur de bons de livraison |
|--------------|---|-------------------------------|-------------|-----------------------|---|----------------------------------|
| Animation    |   | Fédération                    |             | Tarifs de vente       |   | Saisie des BLs par adhérent      |
| Trésorier    |   | Administration ventes         | <b>&gt;</b> | Devis Client          |   | Annulation de BL                 |
| Comptabilité |   | Capital Social et engagements |             | Commande Client       |   | Validation de pièces en BL       |
| Règlement    |   | Administration achats         |             | Saisie par activités  |   | Duplication des bons             |
| Paie         |   | Suramortissement              |             | BL (bons)             | > | Listes des BL facturables        |

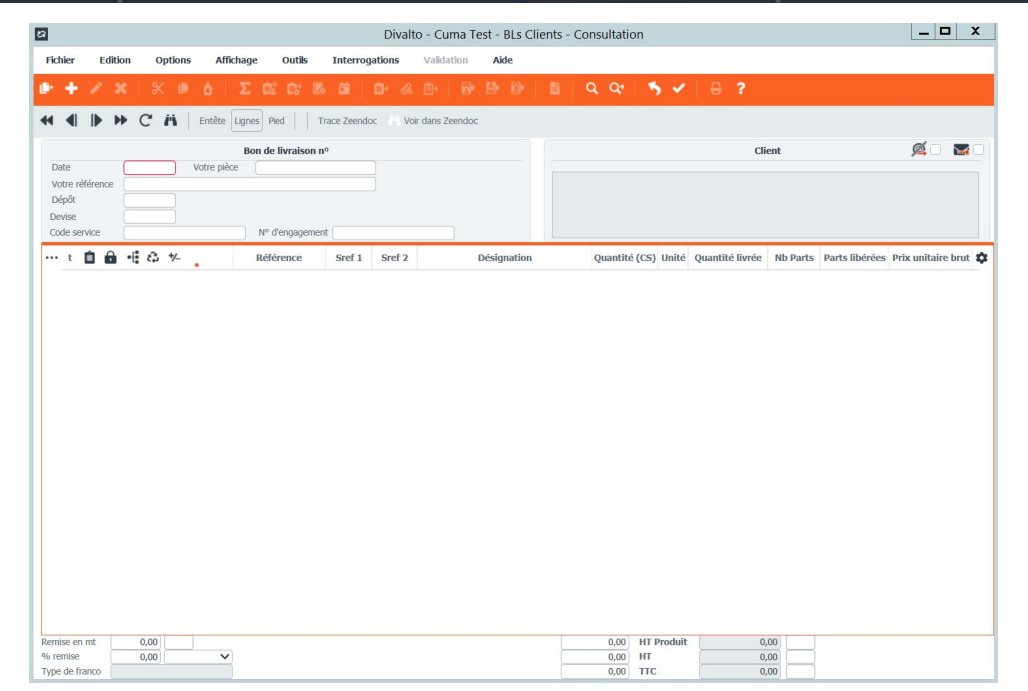

- ➤ II faut cocher via les BL
- ➤ cocher les choix de la reprise des acomptes
- Possibilité de filtrer soit par client, activité et période
- Possibilité de tri par article, par date de BL

|                                                                                | D                                                           | ivalto - Cuma Tes                      | t - Facturatio                        | on définitive -                                                                                             |                   |                                                                                                    | _ □                                                 |
|--------------------------------------------------------------------------------|-------------------------------------------------------------|----------------------------------------|---------------------------------------|----------------------------------------------------------------------------------------------------|-------------------|----------------------------------------------------------------------------------------------------|-----------------------------------------------------|
| chier Outils Aide                                                              |                                                             |                                        |                                       |                                                                                                    |                   |                                                                                                    |                                                     |
| ० । 🤊 🖌 । 🛙                                                                    |                                                             | 🗹 🛛 🙆 Fai                              | turer                                 | 8                                                                                                    |                   |                                                                                                    |                                                     |
| Dates des factu                                                                | res                                                         | Mode de factu                          | ation                                 |                                                                                                    | Tri 8             | & Sélections multiples                                                                                                    |                                                     |
| Date de facturation 3112<br>Date d'échéance                                    | 22020                                                       | Mode<br>Via les BL<br>Via les Activito | és                                    | Tri au sein des mouvements<br>Par article<br>Par date (de BL / d'activité)<br>Conservation de l'ordre des l | F<br>lignes en BL | tuptures                                                                                                    | Sélections multiples<br>D'articles<br>De BL<br>Sans |
| Reprise de                                                                     | es acomptes                                                 |                                        | Paran                                 | nètres Escompte (facultatif)                                                                                |                   | Echéance                                                                                                    | s                                                   |
| Acomptes  Reprendre tous les acc Reprendre uniquemen Reprendre uniquemen Aucun | omptes<br>t les articles acompte:<br>t les acomptes sur act | Tau<br>Dat                             | x d'escompte : (<br>æ limite règlemen | 96<br>It pour bénéficier de l'escompte                                                                      |                   | Echéances multiples <ul> <li>Par rapport au mode de règlen</li> <li>Forcer ce mode de règlement pour les factures supérieures à</li> </ul> | nent de l'adhérent                                  |
|                                                                                |                                                             |                                        |                                       | Sélections et Filtres éventuels                                                                             |                   |                                                                                                    |                                                     |
| Facturer les acomptes e Réactualisation des tarif                              | n même temps que le<br>is (si mise à jour de ta             | s ventes<br>rifs après saisie des BL)  | à <u>22222222</u>                     |                                                                                                    |                   |                                                                                                    |                                                     |
| Mode de règlement                                                              |                                                             |                                        | à                                     | 20000                                                                                                    |                   |                                                                                                    |                                                     |
| BI<br>Période du                                                               | 01/01/1900                                                  |                                        | a 9999<br>au 29/04/2                  | 021                                                                                                    |                   |                                                                                                    |                                                     |
| Article                                                                        |                                                             |                                        | à 22222222                            |                                                                                                    |                   |                                                                                                    |                                                     |
| Code opération                                                                 |                                                             |                                        | à ZZZ                                 |                                                                                                    | Masque            |                                                                                                    |                                                     |

# FACTURATIONFACTURATION DIRECTE (SAISIE PAR ACTIVITE)

- ➤ Possibilité de facturer directement les saisies par activité
- ➤ Il faut cocher via les activités
- l'étape intermédiaire de génération de BL est supprimée
- ➤ Possibilité de trier par article
- ➤ Sécurisé : présence de contrôles de cohérence sur les comptes et la TVA

| D                                      |                                                                                             |                                        |                            | Divalto - DU PETIT PUIT I                        | E PUISET DORE - Fact            | uration définitive -                                                             |                                         |                                           |             |          |                 |           | _           | ۵ x       |
|----------------------------------------|---------------------------------------------------------------------------------------------|----------------------------------------|----------------------------|--------------------------------------------------|---------------------------------|----------------------------------------------------------------------------------|-----------------------------------------|-------------------------------------------|-------------|----------|-----------------|-----------|-------------|-----------|
| Fichier Ou                             | itils Aide                                                                                  |                                        |                            |                                                  |                                 |                                                                                  |                                         |                                           |             |          |                 |           |             |           |
| a <b>e</b>   1                         | • • • • •                                                                                   | * 2                                    | A Facturer                 | 8                                                |                                 |                                                                                  |                                         |                                           |             |          |                 |           |             |           |
| De                                     | ites des factures                                                                           | Mode                                   | de facturation             |                                                  |                                 |                                                                                  | т                                       | ri & Sélections mult                      | iples       |          |                 |           |             |           |
| Date de fact.<br>Date d'échéa          | ration 31/12/2020                                                                           | Mode<br>Via<br>Via                     | les BL<br>les Activités    | Par article<br>Par date (de BL /                 | ements Ru<br>(<br>d'activité) ( | ptures 1 facture globale 1 facture par mois                                      |                                         | Sélections mul<br>O D'articles<br>O De BL | tiples      |          |                 |           |             |           |
|                                        |                                                                                             |                                        |                            | Conservation de l'                               | ordre des lignes en BL.         | Par marché (service / er                                                         | ngagement)                              | ) 💿 Sans                                  |             |          |                 |           |             |           |
|                                        | Reprise des acomptes                                                                        |                                        |                            | Paramètres Escompte (facult                      | stif)                           |                                                                                  |                                         |                                           | Echéanc     | es       |                 |           |             |           |
| Acomptes<br>Repren<br>Repren<br>Repren | dre tous les acomptes<br>dre uniquement les articles acor<br>dre uniquement les acomptes su | nptes<br>ir activités                  | Taux d'esco<br>Date limite | mpte : %<br>règlement pour bénéficier de l'escor | upte                            | Echéances multiples<br>Par rapport au m<br>Forcer ce mode c<br>pour les factures | ode de règ<br>le règlemer<br>supérieure | lement de l'adhérent<br>nt6<br>s à6       |             |          |                 |           |             |           |
| O Mikon                                |                                                                                             |                                        |                            |                                                  |                                 |                                                                                  |                                         |                                           |             |          |                 |           |             |           |
|                                        |                                                                                             |                                        |                            |                                                  | Sélections e                    | t Filtres éventuels                                                              |                                         |                                           |             |          |                 |           |             |           |
| Facturer     Réactual                  | les acomptes en même temps q<br>isation des tarifs (si mise à jour i                        | ue les ventes<br>de tarifs après saisi | ie des BL)                 |                                                  |                                 |                                                                                  |                                         |                                           |             |          |                 |           |             |           |
|                                        |                                                                                             |                                        |                            |                                                  |                                 |                                                                                  |                                         |                                           |             |          |                 |           |             |           |
| Client                                 |                                                                                             |                                        | â                          |                                                  |                                 |                                                                                  |                                         |                                           |             |          |                 |           |             |           |
| Mode de règi                           | ement                                                                                       |                                        |                            |                                                  |                                 |                                                                                  |                                         |                                           |             |          |                 |           |             |           |
|                                        |                                                                                             | D                                      | vivalto - C                | iuma Test - Factura                              | ation définitive                | -                                                                                |                                         |                                           |             |          |                 |           | _           |           |
| ichier Out                             | tils Aide                                                                                   |                                        |                            |                                                  |                                 |                                                                                  |                                         |                                           |             |          |                 |           |             |           |
| ~ ~                                    |                                                                                             |                                        |                            |                                                  |                                 |                                                                                  |                                         |                                           |             |          |                 |           |             |           |
| Q+ 5                                   | · • • •                                                                                     |                                        |                            | Facturer                                         | 8                               |                                                                                  |                                         |                                           |             |          |                 |           |             |           |
|                                        |                                                                                             |                                        |                            |                                                  | Séle                            | tions                                                                            |                                         |                                           |             |          |                 |           |             |           |
|                                        |                                                                                             | Mode                                   |                            | Ruptures                                         | Tri au sein des m               | ouvements                                                                        |                                         | Sélections                                | Ac          | omptes   |                 |           |             |           |
| ate de facturatio                      | 31/12/2020                                                                                  | O Via les                              | BL                         | <ul> <li>1 facture globale</li> </ul>            | Par article                     |                                                                                  |                                         | O D'artic                                 | les         | Reprend  | re tous les ao  | omptes    |             |           |
| ate d'échéance                         |                                                                                             | Via les                                | Activités                  | ○ 1 facture par mois                             | O Par date (de                  | BL / d'activité)                                                                 |                                         | O De BL                                   |             | Reprend  | re uniquemen    | it les ar | ticles acom | otes      |
|                                        |                                                                                             |                                        |                            | O Par marché                                     | Conservation                    | de l'ordre des lian                                                              | es en Bl                                | L 🔘 Sans                                  |             | Reprend  | re uniquemen    | t les ac  | omptes sur  | activités |
| Facturer les a                         | icomptes en même ter                                                                        | nps que les ve                         | entes                      |                                                  |                                 | de rordre dos ligit                                                              |                                         |                                           |             |          | re unquenter    |           | ompedo our  |           |
| Réactualisatio                         | on des <mark>tarifs (</mark> si mise à                                                      | jour de tarifs                         | après saisie               | des BL)                                          |                                 |                                                                                  |                                         |                                           |             | Aucuit   |                 |           |             |           |
| x Err                                  | Arborescenc                                                                                 | ρ                                      | 1                          | Libellé                                          | Code tiers                      | Nom                                                                              | Rè                                      | HT Facture                                | TTC Facture | No de Bl | Date BI         | OP        | Article /   | A Unite   |
| *                                      | Cossier Nº196                                                                               |                                        | CUMA Curr                  | na Test                                          |                                 |                                                                                  |                                         | 1 280,75                                  | 1 471,15    | no de br | Duce DE         |           | rucicic /   |           |
|                                        | - <b>F1</b>                                                                                 |                                        | Facture N                  | lº 1                                             | A0000001                        | M DEMONCHA                                                                       | U                                       | 120,00                                    | 139,00      |          |                 |           |             |           |
|                                        | Vente                                                                                       |                                        | Vente                      |                                                  |                                 |                                                                                  |                                         | 120,00                                    | 139,00      |          |                 |           |             |           |
|                                        | Páf CHA01                                                                                   |                                        | TRAVAUX                    | CHARRUE                                          |                                 |                                                                                  |                                         |                                           |             |          | 14/12/2020      | C         | CHA01       | HA        |
| 8                                      | Réf. CHAR10                                                                                 |                                        | CHAR10                     |                                                  |                                 |                                                                                  |                                         |                                           |             |          | 01/01/2020      | С         | CHAR10      | HE        |
|                                        | E F2                                                                                        |                                        | Facture N                  | lº 2                                             | A000002                         | EARL DU QUEN                                                                     | NI I                                    | 98,00                                     | 117,60      |          |                 |           |             |           |
|                                        | Vente                                                                                       |                                        | Vente                      |                                                  |                                 |                                                                                  |                                         | 98,00                                     | 117,60      |          |                 |           |             |           |
|                                        | Páf CHADI                                                                                   |                                        | TRAVAUX                    | CHARRUE                                          |                                 |                                                                                  |                                         | /00                                       | /00         |          | 14/12/2020      | С         | CHA01       | HA        |
|                                        | - Kei, CHAUI                                                                                |                                        |                            |                                                  |                                 |                                                                                  |                                         | 50.00                                     | CO 00       |          | - 11 + 41 + 520 | 2         |             |           |
|                                        |                                                                                             |                                        |                            |                                                  |                                 |                                                                                  |                                         |                                           |             |          |                 |           |             |           |

➤ Accessible dan le menu saisie par activité

- ► Si vous utiliser plusieurs tarif de vente, il faut extraire le fichier avancé
- ➤ II ne faut pas toucher à la structure du fichier
- ► Pour importer le fichier il faut cliquer sur le bouton Importer

| 21             |             |           |                   |              |                        |                         |                         |                       |                       |                      |                           | Saisie                     | par acti                | vités                        |                              |                            |                       |                                       |               |                                   |           |            | _ 0 ×                   |
|----------------|-------------|-----------|-------------------|--------------|------------------------|-------------------------|-------------------------|-----------------------|-----------------------|----------------------|---------------------------|----------------------------|-------------------------|------------------------------|------------------------------|----------------------------|-----------------------|---------------------------------------|---------------|-----------------------------------|-----------|------------|-------------------------|
| Fichier        | Outils      | Option    |                   |              |                        |                         |                         |                       |                       |                      |                           |                            |                         |                              |                              |                            |                       |                                       |               |                                   |           |            |                         |
|                |             |           |                   |              |                        |                         |                         | saisie In             | nporter               |                      | H1 d                      |                            |                         |                              |                              |                            |                       |                                       | 5 -           |                                   |           |            |                         |
|                |             |           |                   |              |                        |                         |                         |                       |                       |                      |                           |                            | Saisie                  | par Activi                   | tés                          |                            |                       |                                       |               |                                   |           |            |                         |
| Activité       | / Article   |           |                   |              | <u> </u>               |                         |                         |                       |                       |                      |                           | _ Mo                       | difier les u            | nités                        | 🗌 Lignes n                   | on verrouillé              | 25                    |                                       |               |                                   |           |            |                         |
| Date début d'a | affichage ( | 01/01/202 |                   | F            | tattaché à l           | 'immo                   |                         |                       |                       |                      |                           |                            |                         |                              | (= pas enco                  | re générées                | en BL)                |                                       |               |                                   |           |            |                         |
| Code op        | pération    | Vente     | 1                 | ~            | Pour la mé<br>Ce champ | sera ensu               | uramorti<br>ite utilise | é pour la             | sortie d              | es impro             | otre saisi<br>essions po  | e a une im<br>our l'égibil | mobilisat<br>ité au sur | ion grace a<br>amortissen    | u champ Im<br>nent.          | mobilisatio                | n.                    |                                       |               |                                   |           |            |                         |
|                |             |           |                   |              | our les a              | tivités co<br>dent à un | mposées<br>e immobi     | , le chan<br>lisation | np sera i<br>précise. | empli a<br>(la relat | itomatiqui<br>ion est fai | iement su<br>te via le o   | r les com<br>ode analy  | posants dar<br>tique du co   | ns le BL si les<br>imposant) | s composar                 | its                   |                                       |               |                                   |           |            |                         |
| D              | ate         | Tiers     | Titre             | Nom          |                        | Prén                    | om                      | Bon nº                | Quan                  | tité 1 U             | nité 1 T1                 | Categ                      | 1 Qu                    | antité 2 Ur                  | nité 2 T2                    | Categ 2                    | Quantité :            | 3 Unité 3 T3                          | Categ 3       | Quantité                          | Unité 4 T | 4 Categ 4  | Quantité 5 Unité 5 T5 🔅 |
|                |             |           |                   |              |                        |                         |                         |                       |                       |                      |                           | Paramètr                   | res                     |                              |                              |                            |                       |                                       |               |                                   |           |            |                         |
|                |             |           |                   |              |                        |                         | Code opér-              | stion C               | Vente                 |                      |                           |                            |                         |                              |                              |                            |                       |                                       |               |                                   |           |            |                         |
|                |             |           |                   |              |                        |                         | Code Op. a              | woir<br>er les conson | imables               | Fichier ava          | incé (catégories          | de tarifs)                 |                         |                              |                              |                            |                       |                                       |               |                                   |           |            |                         |
|                |             |           |                   |              |                        |                         | -                       |                       |                       |                      |                           | Sélectio                   | ns                      |                              |                              |                            |                       |                                       |               |                                   |           |            |                         |
|                |             |           |                   |              |                        |                         | richier à g             | énérer 😦              | Oumanet\75-           | Resa2(Salsie,        | Deportee.xism             |                            |                         |                              |                              |                            |                       |                                       |               |                                   |           |            |                         |
|                |             |           |                   |              |                        |                         |                         |                       |                       |                      |                           |                            |                         |                              |                              |                            |                       |                                       |               |                                   |           |            |                         |
|                |             |           |                   |              |                        |                         |                         |                       |                       |                      |                           |                            |                         |                              |                              |                            |                       |                                       |               |                                   |           |            |                         |
|                |             |           |                   |              |                        |                         |                         |                       |                       |                      |                           |                            |                         |                              |                              |                            |                       |                                       |               |                                   |           |            |                         |
|                |             |           |                   |              |                        |                         |                         |                       |                       |                      |                           |                            |                         |                              |                              |                            |                       |                                       |               |                                   |           |            |                         |
|                |             |           |                   |              |                        |                         |                         |                       |                       |                      |                           |                            |                         |                              |                              |                            |                       |                                       |               |                                   |           |            |                         |
|                |             |           |                   |              |                        |                         |                         |                       |                       |                      |                           |                            |                         |                              |                              |                            |                       |                                       |               |                                   |           |            |                         |
|                |             |           |                   |              |                        |                         | _                       | _                     |                       |                      |                           |                            |                         |                              |                              |                            |                       |                                       |               |                                   |           |            |                         |
|                | ۍ . د       |           |                   |              |                        |                         |                         |                       |                       |                      |                           |                            |                         |                              |                              |                            |                       |                                       |               |                                   |           | n ×        |                         |
| Fichier        | Accueil     | Insertion | Mise er           | page         | Formules               | Donnée                  | s Révis                 | ion A                 | ffichage              | Dével                | oppeur                    | ♀ Dites-n                  | ous ce que              | vous voulez                  | faire.                       |                            |                       | · · · · · · · · · · · · · · · · · · · | 2 - 1         | Co                                | nnexion A | , Partager |                         |
|                | Aria        |           | 10 *              | ∧ A =        | ==                     | 8/-                     | Renvoye                 | r à la lign           | e autom               | atiqueme             | nt Stand                  | ard                        |                         | 1                            |                              | 5                          | <b>*</b>              | P 🔝                                   | J.Z.          |                                   |           |            |                         |
| Coller 💉       | G           | ΙŠ·       | II -   <u>A</u> - | <u>A</u> - = | = =                    | € →                     | Eusionne                | er et centr           | rer *                 |                      | <b>9</b> -                | % 000 %                    | con                     | se en forme<br>ditionnelle * | de tableau                   | orme Styles<br>i * cellule | de Insérer S<br>s * * | upprimer Form                         | at 🖉 🕹 filtre | et Rechercher<br>er * sélectionne | et<br>··· |            |                         |
| Presse-papie   | ers G       | Pol       | C6                | 6            |                        |                         | Aligneme                | rt                    |                       |                      | 6                         | Nombre                     | 6                       |                              | Style                        |                            |                       | Cellules                              |               | Édition                           |           | ^          |                         |
| \$30           |             |           | √ fx              | =SI(G3       | 0<>"";SI(R             | ECHERCH                 | EV(G30;A                | ctivites!             | C:F;3;FA              | UX)<>0;F             | RECHERCH                  | IEV(G30;A                  | ctivites!C              | :F;3;FAUX);*                 | ···);····)                   |                            |                       |                                       |               |                                   |           | ^          |                         |
|                |             |           |                   |              |                        |                         |                         |                       |                       |                      |                           |                            |                         |                              |                              |                            |                       |                                       |               |                                   |           |            |                         |
| 1 Adbé         | rent        | D         | Da                | E            | Activité               | G                       | 0                       | P                     | Q<br>Inité1 C         | R                    | S                         | T U                        | é3 Comr                 | AD                           | AE<br>Nº Bon                 |                            | AR                    | Eiltre                                | \$            | AT AL                             | AV        | AV A       |                         |
| 2              |             |           | Da                |              |                        |                         |                         |                       |                       |                      |                           | ou onit                    | Jul Juli                | inormali 60                  |                              |                            |                       | 0.000                                 |               |                                   |           |            |                         |
| 3 4            |             |           |                   |              |                        |                         |                         |                       |                       |                      |                           |                            |                         |                              |                              |                            |                       | Adhérent                              | vide vide     | a) ACT                            | Total     |            |                         |
| 5              |             |           |                   |              |                        |                         |                         |                       |                       |                      |                           |                            |                         |                              |                              |                            |                       | A D H<br>(vide)                       |               |                                   | 5 5       |            |                         |
| 7              |             |           |                   |              |                        |                         |                         |                       |                       |                      |                           |                            |                         |                              |                              |                            |                       | Total                                 |               |                                   | 5 5       |            |                         |
| 9              |             |           |                   |              |                        |                         |                         |                       |                       |                      |                           |                            |                         |                              |                              |                            |                       |                                       |               |                                   |           |            |                         |
| 10             |             |           |                   |              |                        |                         |                         |                       |                       |                      |                           |                            |                         |                              |                              |                            |                       |                                       |               | 1                                 |           |            |                         |
| 12             |             |           |                   |              |                        |                         |                         |                       |                       |                      |                           |                            |                         |                              |                              |                            |                       | Géne                                  | èrer les bons |                                   |           |            |                         |
|                | Feui        | 1 Tabl    | eau annue         | I CUM        | A Activ                | /ites   S               | alaries                 | Adhere                | nts N                 | 1ateriels            | ÷                         |                            | 1                       |                              |                              | Þ                          |                       | _                                     |               | -                                 |           | ×          |                         |
| Prét Calcul    | iler 🛗      | -         |                   |              |                        |                         |                         |                       |                       |                      |                           |                            |                         |                              |                              |                            |                       |                                       |               | e -                               | 1         | + 100 %    |                         |

➤ Liste les factures pouvant être intégrées en compta (avec un marqueur imprimées oui/non).

Simule l'écriture qui sera générée.

➡ Filtres / Affichage par facture ou par compte.

| Fachier Addison Complements | Challelan Audio                                 |           |        |              |             |       |                    |               |                           |          |        |
|-----------------------------|-------------------------------------------------|-----------|--------|--------------|-------------|-------|--------------------|---------------|---------------------------|----------|--------|
| • ● I # E E                 | S 🖌 C 🔒 reiner to                               | etalea 👔  | 2      |              |             |       |                    |               |                           |          |        |
|                             | Notes and the second second                     | 1 Journal | ONDE   | Crick Devis  | Date        | neces | Orital de l'enveur | Term          | Real                      | Rabirmor | Sector |
|                             | Reduce clearl number : 2804                     |           |        | 15.8         | 34/12/2019  | 2004  |                    | A20000001     | DE VINER                  |          |        |
|                             | <ul> <li>Fachere cherd numbra 1 1885</li> </ul> |           |        | 104          | 22/04/2014  | 1995  |                    | ADDRESS       | DE VIPER                  |          |        |
|                             | Anne chert number   22/7                        |           |        | 198          | #UNCOM      | 1677  |                    | AURIERA       | ADR Test compta k-R       |          |        |
|                             | Australiant number ( 1009                       |           |        | 0.4          | 38/95/2628  | 2089  |                    | A0000125      | 12M Test compte x.4 x2    |          |        |
|                             | · Anne shart marries : 1200                     |           |        | 10.0         | 18/01/10/9  | 1296  |                    | 40000105      | 1208. Test complex x-8 x2 |          |        |
| 0                           | + Facture allust summirs 13382                  |           |        | that.        | 24/94/2020  | 1167  |                    | caeseoly      | GUENT DIVERS              |          |        |
|                             | <ul> <li>Factors shart number 11234</li> </ul>  |           |        | 504          | 04/04/2020  | 1176  |                    | A00100384     | DE LA VILLEE D'HUER       |          |        |
|                             | Pachare dont sumine : 1107                      |           |        | 14.          | 001407078   | 1137  |                    | A0000006      | GAUGERT PRANCES           |          |        |
|                             | <ul> <li>Packet shart surplus : 1228</li> </ul> |           |        | 114          | 81/14/2014  | 1130  |                    | ANDRESS       | 10.03.1                   |          |        |
|                             | Factors sheet running : 1228                    |           |        | 508          | 65/56/2020  | 3129  |                    | ANDINESS      | CUMM OF LA NODE           |          |        |
|                             | Anne chard memoirs - 1240                       |           |        | 104          | 10142031    | 1140  |                    | A00000111     | DE VINER                  |          |        |
|                             | Facture dient summer : 1010                     |           |        | 548          | \$2/14/7924 | 1340  |                    | A0000087      | DE HOATIGRE               |          |        |
|                             | Factore shell membre ( 1245                     |           |        | 10.0         | 15/15/2017  | 1145  |                    | ADDRENT       | 10101                     |          |        |
|                             | Packara sheet namalna i 12mb                    |           |        | 208          | 61/04/2020  | 1249  |                    | A001081.229   | FODE FRANCE++             |          |        |
|                             | Parties dest service ( 100)                     |           |        | 155.         | 26/04/2028  | 1330  |                    | ANDINES       | TURIA DE CONDE            |          |        |
|                             | Parture doet numbe : 1151                       |           |        | 10.0         | 10/02/201   | 1181  |                    | ANDRESS       | DE VIPER                  |          |        |
| 0                           | Factore closet isomers - 1252                   |           |        | 144          | B/N/H       | 1110  |                    | ARRENTS.      | 0.0MA GDE2                |          |        |
|                             | · Factors alteri sumano i 1091                  |           |        | 10.00        | 11/14/2018  | 1103  |                    | ASSISTE       | 1586 (DRJ                 |          |        |
| 0                           | Reference : TRACT                               |           |        | 358          | 33/94/2020  | 110   |                    | A0000123      | CUMA GDRJ                 | 10427    | 14     |
|                             | <ul> <li>Compton d'imputation</li> </ul>        |           |        |              | 18/16/2010  | 1249  |                    | AND/DO LITE   |                           |          |        |
|                             | Cample HE75E2E Too collective Them Selled       | 10        |        | H128 (10)    | 15/06/2018  | 1153  |                    | Access 1.215  | TVACIOLLOCTORIAMONERET    |          |        |
| -4                          | · Compte 70122020 You Culture 179on Dobel       | 10        |        | 208.04 (U.A. | 10/10/1028  | 1100  |                    | ADDRESS.      | TVNCIA FLATE ENGINEET     |          |        |
| 2.5.2                       | <ul> <li>Vertilators analyliget</li> </ul>      |           |        | 200,00       | 15/26/2028  | 1192  |                    |               |                           |          |        |
|                             | Ventilation de Técriture M° 53 * 10ACTEUR       | +         |        | 206,56       | 15/54/2020  | \$280 |                    |               |                           |          |        |
|                             | Campto A000125 CUMA GDAD                        | 10        | 246,04 | inst.        | INPACED.    | \$290 |                    | Addition LTT. | 1584402902                |          |        |

| 1 | Achat-Vente  | > | Tables et Paramétrages        | >   | Commande Client           | ` | Impression des factures (standard) |
|---|--------------|---|-------------------------------|-----|---------------------------|---|------------------------------------|
|   | Animation    |   | Fédération                    |     | Saisie par activités      |   | Impression des factures            |
|   | Trésorier    |   | Administration ventes         | >   | BL (bons)                 |   | Liste synthétique des factures     |
|   | Comptabilité |   | Capital Social et engagements |     | Facturation d acomptes    |   | Liste des factures intégrables     |
|   | Règlement    |   | Administration achats         |     | Facturation (et Avoirs)   |   | Intégration comptable des factures |
|   | Paie         |   | Suramortissement              | > - |                           | ÷ | Impression des relevés de facture  |
|   | C.R.M.       |   | Stocks                        | >   | Impression et integration |   |                                    |

# FACTURATION Impression et intégration

- ➤ Pour intégrer les factures en compta, il faut les imprimer en mode définitif
- ➤ Envoi de facture par mail aux adhérents, n'est plus possible (possibilité d'envoi aux trésoriers de Cuma en mode brouillon)
- ➤ Il faut passer par le flux de dématérialisation
- ➤ Travail en arrière-plan

➤ Dans l'intégration des facture, il est possible d'indiquer les factures à intégrer

| myCuma Compta - Cuma Test - Im                                                                                                    | npression des factures v2 - 📃 🗖 🗙                                                                                                    |  |  |  |  |
|----------------------------------------------------------------------------------------------------|----------------------------------------------------------------------------------------------------|--|--|--|--|
| Fichier Outils Aide                                                                                                    |                                                                                                    |  |  |  |  |
| લ લ   🤊 🖌   ?                                                                                                    |                                                                                                    |  |  |  |  |
| Critères                                                                                                    |                                                                                                    |  |  |  |  |
| Facture <ul></ul>                                                                                                    | tode d'impression         Prévisualisation dans les Divalitoviewer (18 factures maxi.)         Envoi direct à l'imprimante         Génération d'un fichier PDF global         Envoi des factures par Email + Impression Oui         Flux de Dématérialisation + Impression Oui         St Email : |  |  |  |  |
| Options                                                                                                    | Textes                                                                                                    |  |  |  |  |
| Traitement des pièces déjà imprimées Traitement des pièces déjà envoyées (Email) Traitement des pièces actives Indiquement les pièces actives Indiquement les pièces actives Indiquement | Entête de facture Effacer Pied de facture Effacer                                                                                                    |  |  |  |  |
| K6.ducier les is lautes louiset en lautes et la lautes anno entigre et lo lauguand (<br>Rendon duplicate admin<br>Edition sars et les métres de la pièce)     Montre d'exemplaire de la pièce)     Majouter en copie (cci)                                                                                                    | En cas de ré-impresanc, c'est la facture d'origine qui<br>est ré-affichée à l'identique. Le mode d'impression<br>ou le texte ne seront pas changés. Pour cela, vous devez<br>cocher Recalculer les factures. Ce recalcul n'est possible que<br>pour les factures non intégrées en comptabilité.   |  |  |  |  |
| Masque d'impre                                                                                                    | ession                                                                                                    |  |  |  |  |
| Choix du masque Par défaut<br>S'appliquera à toutes factures traitées lors de l'impression                                                                                                    | л.                                                                                                    |  |  |  |  |

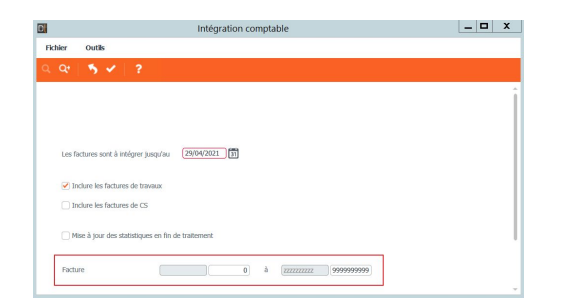

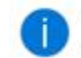

Ce programme permet de contrôler la cohérence des données entre ce qui a été facturé en Gestion Commerciale et comptabilisé en Comptabilité pour les types de compte sélectionnés.

Permet un contrôle entre les factures et les écritures.

Par exemple une non présente en compta (ce n'est pas forcément une erreur si elle n'est pas intégrée), ou une différence entre le montant de la facture et l'écriture.

Ajout d'un contrôle de présence en Impayé.

| €   |                                                   |        |                    |                                                   |          |                  | Divalto -         | x4] 2 VALLEES (DES) | - Contrôle de la compta | abilisation GCL - |
|-----|---------------------------------------------------|--------|--------------------|---------------------------------------------------|----------|------------------|-------------------|---------------------|-------------------------|-------------------|
| Fic | hier Complén                                      | ents   | Outils Air         | le                                                |          |                  |                   |                     |                         |                   |
| Q.  | 54                                                | 6      | isualiser la pièce | Ecritures lées à la pièce Export tableur          | ?        |                  |                   |                     |                         |                   |
| Typ | e de tiers<br>Les deux<br>) Produits<br>) Charges | E      | Période du         | 01/01/2019 au (31/12/2020)<br>puement les erreurs |          |                  |                   |                     |                         |                   |
|     |                                                   | Erreur | Tiers              | Nom du tiers                                      | Pièce    | Montant HT pièce | Numéro d'écriture | Montant HT Ecriture | Différence de montant   | Ab                |
|     | 23/04/2019                                        | 9      | A0000001           | DE VIMER                                          | 1005     | 100,00           |                   |                     | 100,00                  | 2                 |
| þi. | 14/11/2019                                        |        | A0000003           | DE LA SIBOTIERE                                   | 883      | 2 625,00         | 3119              | 1 750,00            | 875,00                  | 2                 |
|     | 31/12/2019                                        | 8      | A0000001           | DE VIMER                                          | 1004     | 494,14           |                   |                     | 484,14                  | 2                 |
|     | 31/12/2019                                        | 8      | A0000005           | C.U.M.A. DE LA VOIRE                              | 976      | 632,00           |                   |                     | 632,00                  | 2                 |
|     | 31/12/2019                                        | 1      | A0000011           | DE LA MULONNERE                                   | 977      | 1 300,00         |                   |                     | 1 300,00                | 2                 |
|     | 29/01/2020                                        | 8      | A0000109           | CARINE                                            | 940      | 66,00            |                   |                     | 66,00                   | 2                 |
|     | 01/04/2020                                        | 8      | AINTERNE           | INTERNE                                           | 90001246 | 170,00           | 3212              | -170,00             | 340,00                  | 2                 |
|     | 17/04/2020                                        | 8      | A0000005           | C,U.M.A. DE LA VOIRE                              | 978      | 2,00             |                   |                     | 2,00                    | 2                 |

| Achat-Vente  |   | Subventions             |   | Reconstitution des soldes           |
|--------------|---|-------------------------|---|-------------------------------------|
| Animation    |   | Emprunts                |   | Reconstitution des soldes complète  |
| Trésorier    |   | Gestion de l'analytique |   | Contrôle d'intégrité sql            |
| Comptabilité | > | Traitements périodiques |   | Contrôle d'intégrité                |
| Règlement    | > | Utilitaires             | > | Contrôle de la comptabilisation GCL |